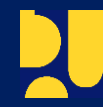

KEMENTERIAN PEKERJAAN UMUM DAN PERUMAHAN RAKYAT DIREKTORAT JENDERAL CIPTA KARYA DIREKTORAT AIR MINUM

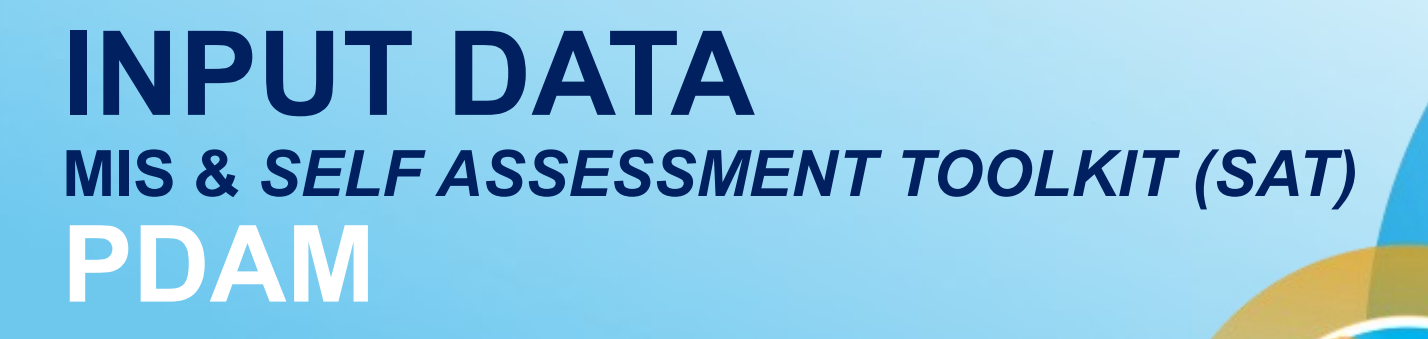

NUWSP

Bahan untuk Pembekalan Field Assistant (FA)

NATIONAL URBAN WATER SUPPLY PROJECT

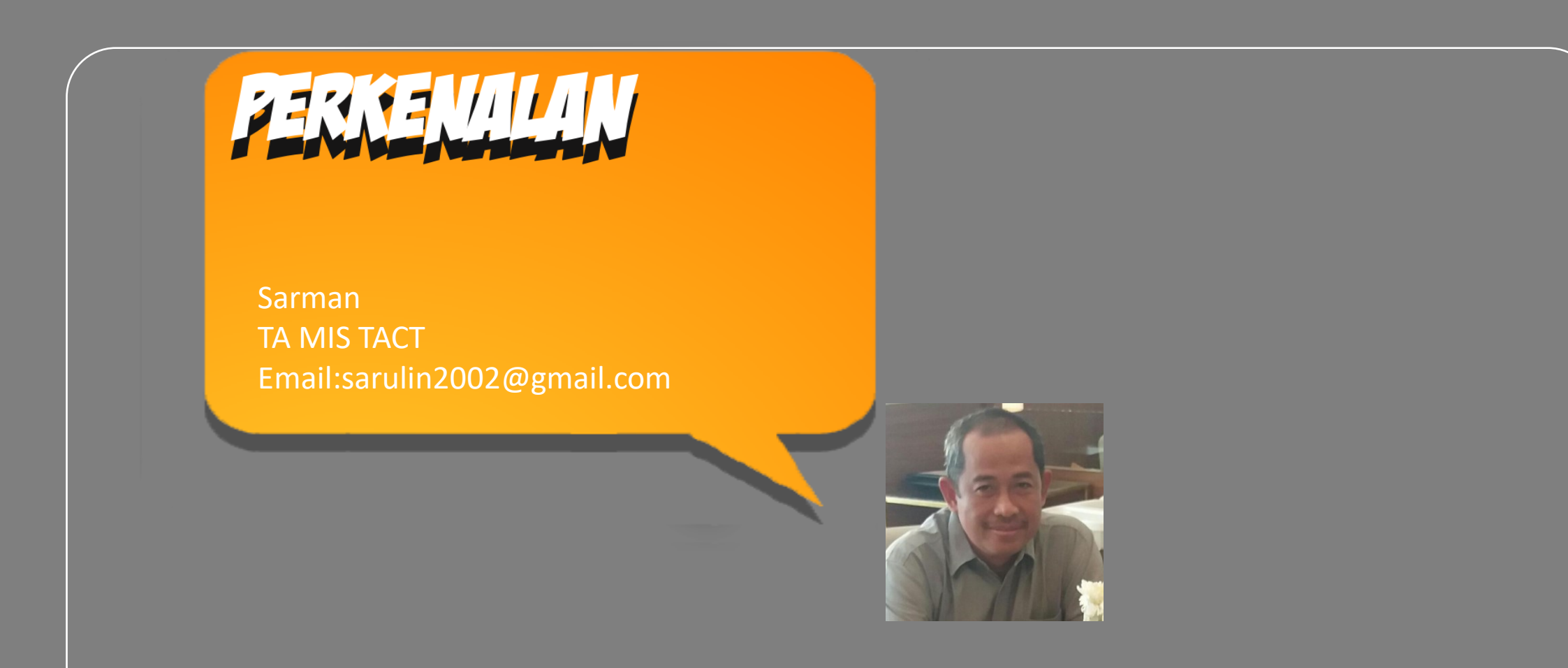

## **TUJUAN PEMBELAJARAN**

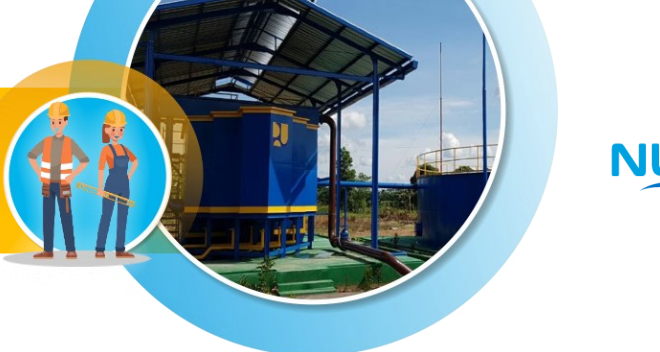

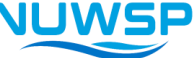

Setelah mengikuti sesi ini peserta dapat mengisi format dan input data MIS pada aplikasi, serta perhitungan SAT

UMUM

## **KHUSUS**

- Menjelaskan cara mengakses website dan mencari informasi kegiatan NUWSP
- Melakukan pengisian format dan input data pada Aplikasi untuk progres kegiatan NUWSP
- Menjelaskan cara perhitungan & kebutuhan data SAT
- Melakukan koordinasi pengumpulan data SAT

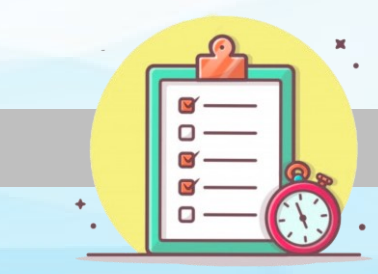

Waktu : 3 X 45: 135 Menit

## **FUNGSI WEBSITE NUWSP**

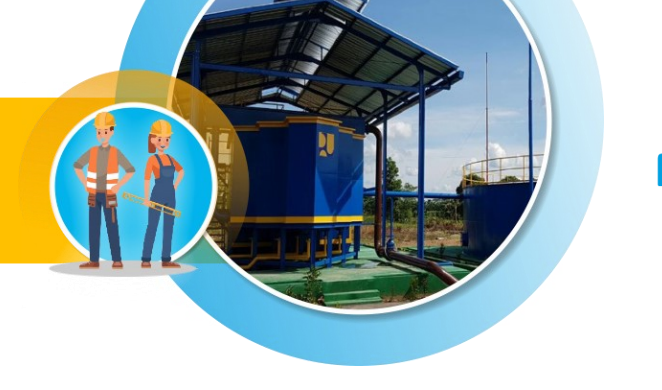

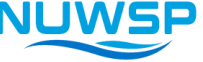

## **FUNGSI WEBSITE :**

- 1. Sebagai sarana publikasi kegiatan
- 2. Sebagai media transparansi
- 3. Sebagai media pembelajaran
- 4. Sebagai Tools Pengendalian dan Monitoring

## KONTRIBUSI FA TERHADAP WEBSITE :

- 1. Melakukan Input Data Pada Aplikasi
- 2. Melakukan croscek data yang ada di Website
- 3. Membuat Best Practice Kegiatan dampingan

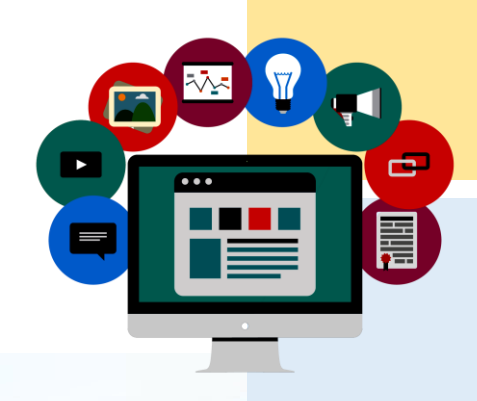

## **DASHSBOARD WEBSITE NUWSP**

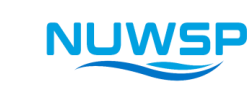

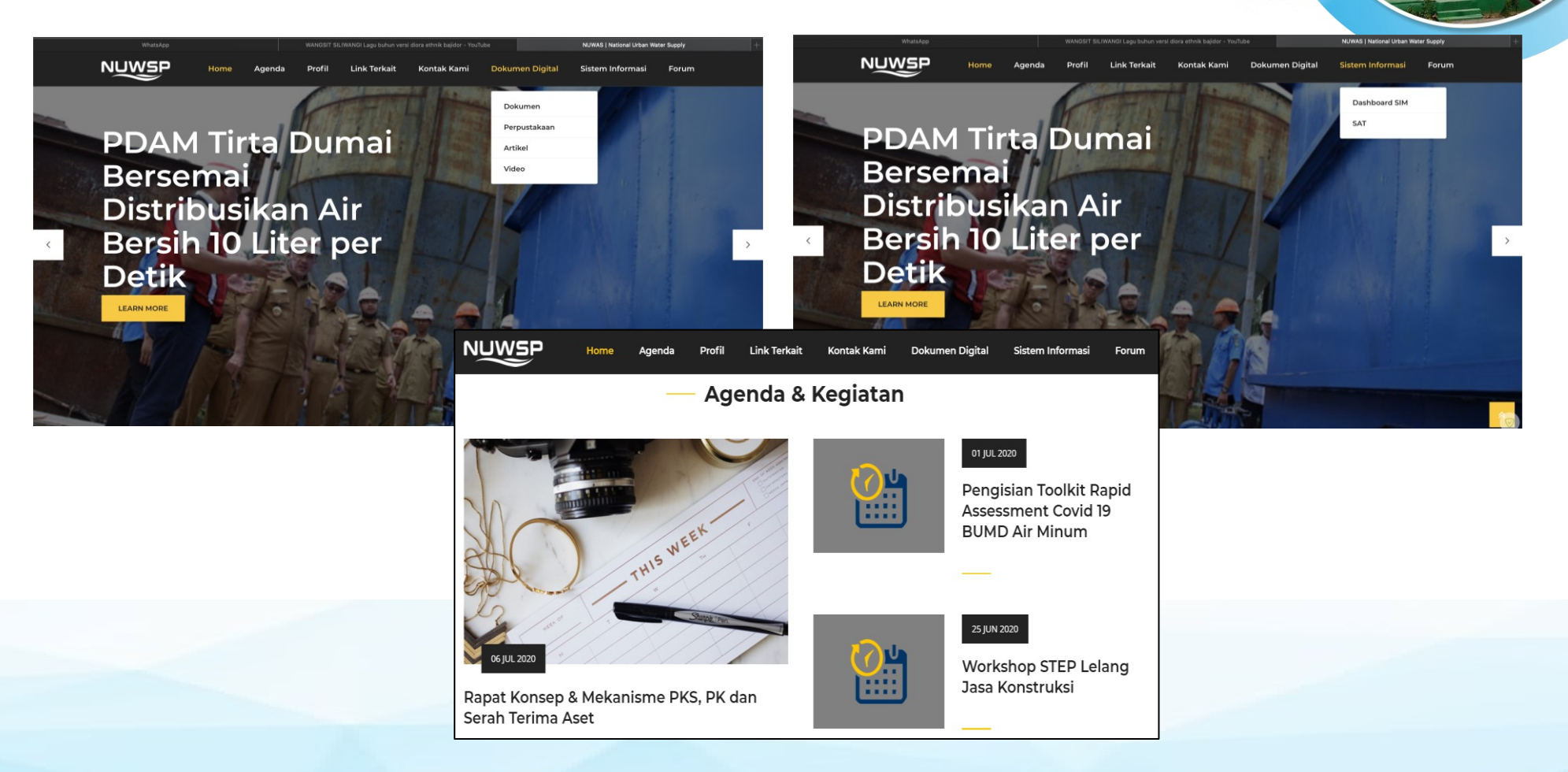

Menu website saat ini, ke depan akan banyak penambahan menu dan konten

## **MENGENAL MENU WEBSITE NUWSP**

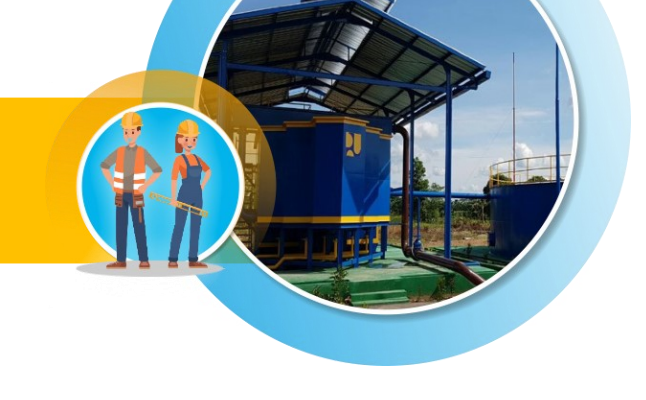

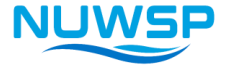

| Menu         | Penjelasan                                      |
|--------------|-------------------------------------------------|
| Agondo       | Berisi kegiatan NUWSP baik yang sudah           |
| Agenua       | dilakukan maupun yang direncanakan              |
| Profile      | Berisi informasi umum tentang NUWSP             |
| Link Torkait | Berisi link website intansi maupun lembaga yang |
|              | terkait dengan NUWSP                            |
| Kontok Komi  | Berisi layanan pengaduan yang berkaitan         |
|              | dengan NUWSP                                    |
| Dokumen      | Berisi Dokumen, Perpustakaan, Artikel dan Video |
| Digital      | yang berkaitan dengan kegiatan NUWSP            |
| Sistem       | Saat ini berisi aplikasi SAT ke depan semua     |
| Informasi    | aplikasi akan di masukkan pada menu ini         |
| Forum        | Berisi ruang diskusi antar pelaku NUWSP         |

## **TUGAS**

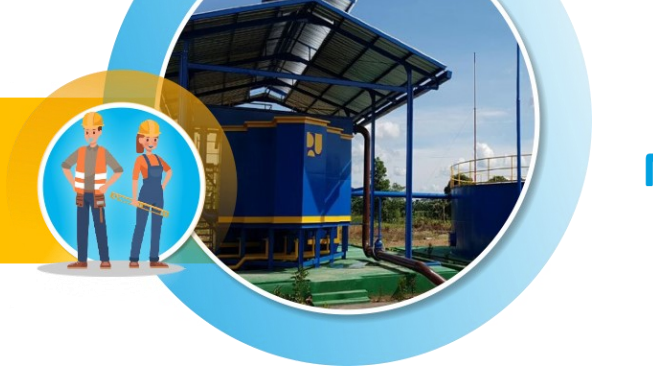

## NUWSP

## Tugas-1:

- 1. Coba buka website nuwsp.com dan carilah informasi lowongan konsultan Supervisi
- 2. Carilah dokumen Project Management Manual (PMM)
- 3. Coba mencari dan membuka aplikasi SAT

## **Curah Pendapat :**

- 1. Apa yang di dapat dari materi pengenalan website ..?
- 2. Apakah website nuwsp sudah user friendly ..?
- 3. Ada masukan website nuwsp ke depan..?

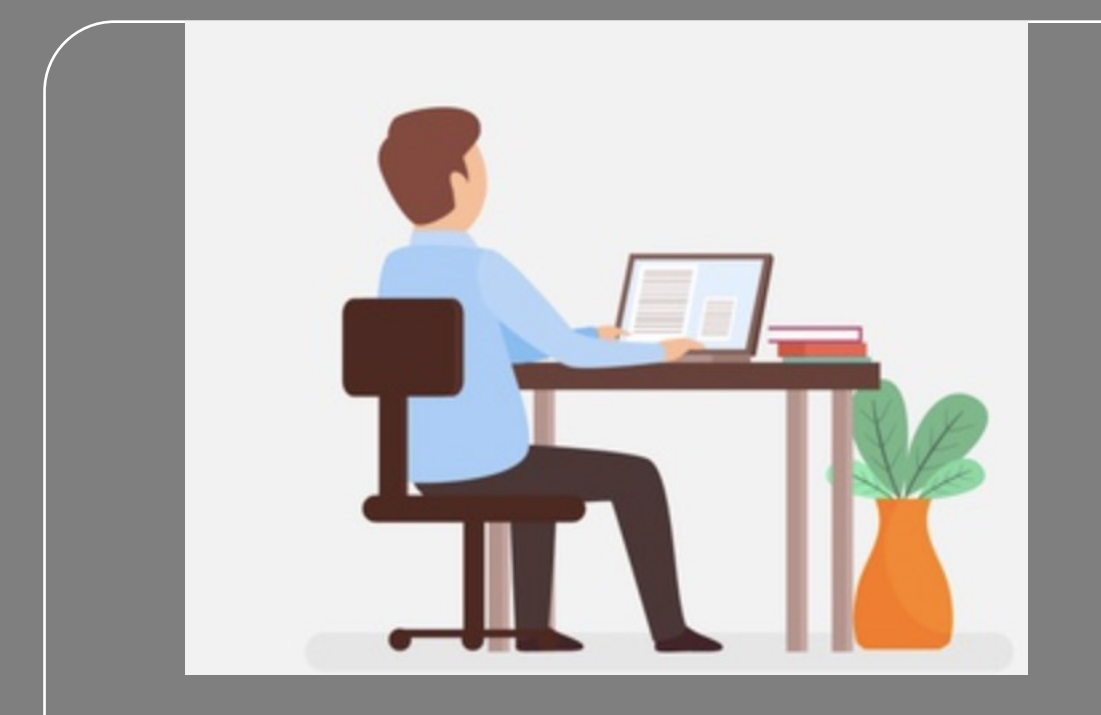

# Format Input Data

## **FORMAT INPUT DATA**

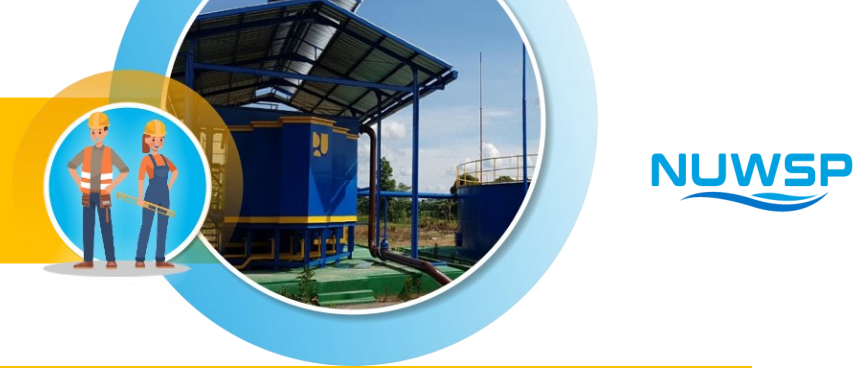

## Fungsi

Kewajiban FA

Sebagai tools untuk merekam data-data Progres Pelaksanaan Kegiatan NUWSP di lapangan

- 1. Mengisi Format Input Data dengan lengkap, Valid, dan konsisten
- 2. Mengirimkan data progres ke RMAC secara periodik sesuai kesepakatan
- 3. Menginput data progres pada aplikasi MIS secara periodik
- 4. Setiap saat melakukan croscek progres kegiatan di Website

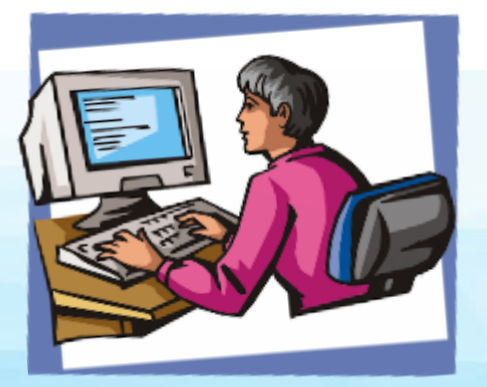

- Lengkap : semua format harus terisi lengkap dan benar
- Valid : data yang di input dan dilaporkan harus sesuai dengan kondisi di lapangan
- *Konsisten* : data progres minimal sama dengan periode kemarin atau ada kemajuan

## **DAFTAR FORMAT INPUT DATA**

| No | Judul Materi                       |         | Persiapan                               |       | Pra kontrak                                  |           | Pelaksanaan                    |       | Paska kontrak          |
|----|------------------------------------|---------|-----------------------------------------|-------|----------------------------------------------|-----------|--------------------------------|-------|------------------------|
| 1  | Gambaran umum SPAM                 |         |                                         | PR 01 | Pemantauan Keberfungsian                     | PL 01     | Pemantauan Unit Air Baku       |       |                        |
|    |                                    |         |                                         |       | SPAW Terbangun                               | PL 02     | Remantauan Unit Produksi       |       |                        |
|    |                                    |         |                                         |       |                                              | PL 02     | Pemantauan Unit Distribusi     |       |                        |
|    |                                    |         |                                         |       |                                              | IPL 04    | Pemantauan Unit Pelavanan      |       |                        |
|    |                                    |         |                                         |       |                                              | IP D PBG  | Pemantauan NPW                 |       |                        |
|    |                                    |         |                                         |       |                                              | PL 05 PBG | Pemantauan FF                  |       |                        |
|    |                                    |         |                                         |       |                                              | PL 07     | Pemantauan K3                  |       |                        |
| 2  | Penyelenggaraan Pra Kontrak dan    | PE 01   | Pemantauan Proposal NUWSP               | PR 02 | Pemantauan Proses                            | PL 08     | Pemantauan Pelaksanaan         |       |                        |
| ~  | Pelaksanaan Kontrak Kegiatan       |         |                                         |       | Perencanaan Pengadaan                        |           | Kontrak                        |       |                        |
|    | Penvelenggaraan SPAM               | PE 02 P | Pemantauan Detail Engginering Design    | PR 03 | Pemantauan Proses                            | PL 09     | Pemantauan Pelaksanaan         |       |                        |
|    |                                    |         | (DED)                                   |       | Pengadaan/Pemilihan Penvedia                 |           | Kontrak                        |       |                        |
|    |                                    | PE 02 S | Pemantauan Detail Engginering Design    |       |                                              | PL 10     | Pemantauan Mekanism            |       |                        |
|    |                                    |         | (DED)                                   |       |                                              |           | Penanganan Kontrak             |       |                        |
|    |                                    |         |                                         |       |                                              | PL 11     | Pemantauan Proses              |       |                        |
|    |                                    |         |                                         |       |                                              |           | Commisioning                   |       |                        |
| 3  | Kegiatan Serah Terima Pekerjaan,   |         | Collecting dan Kompilasi Dokumen        |       | Kelengkapan dokumen aset                     |           | Pemantauan verifikasi          | PS 01 | Pemantauan Persyaratan |
|    | Serah Terima Pengelolaan , Serah   |         |                                         |       |                                              |           | dokumen                        |       | Administrasi           |
|    | Terima Aset dan Status Pengelolaan |         | Pemantauan Serah Terima Pengelolaan     |       | Kesiapan Proses Serah Terima                 |           | Pemantauan Proses Serah        | PS 02 | Pemantauan Persyaratan |
|    | Aset                               |         |                                         |       | Aset                                         |           | Terima Aset                    |       | Teknis                 |
|    |                                    |         |                                         |       |                                              |           |                                | PS 03 | Pemantauan STA Induk   |
|    |                                    |         | Serah Terima Aset                       |       | Pemantauan Berita Acara Serah<br>Terima Aset |           | Berita Acara Serah Terima Aset | PS 04 | Pemantauan STA dan STK |
| 4  | Readiness Criteria dan Lembaga     | PE 03P  | Pemantauan Kesiapan (Readiness          |       |                                              | PL 12     | Pemantauan Kesiapan RISPAM     |       | Penilaian Target dan   |
|    | Terkait                            |         | Criteria) Rencana Bantuan Fisik PDAM    |       |                                              |           |                                |       | Capaian Kinerja        |
|    |                                    | PE 03S  | Pemantauan Kesiapan (Readiness          |       |                                              | PL 13     | Pemantauan Readiness           |       | Realisasi Pemenuhan RC |
|    |                                    |         | Criteria) Rencana Bantuan Fisik PDAM    |       |                                              |           | Criteria                       |       |                        |
|    |                                    | PE 04   | Pemantauan DED Sumber Dana DDUB         |       |                                              |           |                                |       |                        |
| 5  | Bisnis Plan, FS dan Proposal PDAM  |         |                                         | PR 04 | Pemantauan Data Bisnis Plan                  | PL 14     | Pemantauan Data Monitoring     | PS 05 | Pemantauan Pelaporan   |
|    |                                    |         |                                         |       |                                              |           | Bisnis Plan                    |       | Bisnis Plan            |
|    |                                    |         |                                         | PR 05 | Pemantauan Data Feasibility                  | PL 15     | Pemantauan Data Monitoring     | PS 06 | Pemantauan Pelaporan   |
| _  |                                    |         |                                         |       | Study                                        |           | Feasibility Study              |       | Feasibility Study      |
| 6  | Tatacara Perhitungan SAT           | SAT 1   | Kategori PDAM                           |       |                                              |           |                                |       |                        |
|    |                                    | SAT 2   | Cakupan Pelayanan                       |       |                                              |           |                                |       |                        |
|    |                                    | SAT 3   | Operasional                             |       |                                              |           |                                |       |                        |
|    |                                    | SAL4    | Keuangan<br>Damasintah Danah            |       |                                              |           |                                |       |                        |
| -  | Demostarian Linekungan Hidur dar   | SALS    | Penerintan Daeran                       |       |                                              |           |                                |       |                        |
| 1  | Social                             | 3/61    | renapisan Lingkungan                    |       |                                              |           |                                |       |                        |
|    | 303101                             | SEG 2   | Penilaian Terhadan Penanisan Sosial     |       |                                              |           |                                |       |                        |
|    |                                    | SEG 3   | Potensi Dampak Negatif dan              |       |                                              |           |                                |       |                        |
|    |                                    |         | Penanggulangan Dampak/Mitigasi          |       |                                              |           |                                |       |                        |
|    |                                    | SEG 4   | Penanganan Penangan Aduan/Keluhan       |       |                                              |           |                                |       |                        |
|    |                                    | SEG 5   | Pemantauan Terhadap Mitigasi Dampak     |       |                                              |           |                                |       |                        |
|    |                                    |         | Negatif                                 |       |                                              |           |                                |       |                        |
|    |                                    | SFG 6   | Daftar Cek Lingkup Lingkungan Keria dan |       |                                              |           |                                |       |                        |
|    |                                    |         | Sosial dalam Draf Dokumen Lelang        |       |                                              |           |                                |       |                        |

Form disamping sudah ada pada setiap materi berdasarkan tahapannya

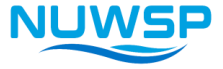

## **CONTOH FORMAT INPUT DATA**

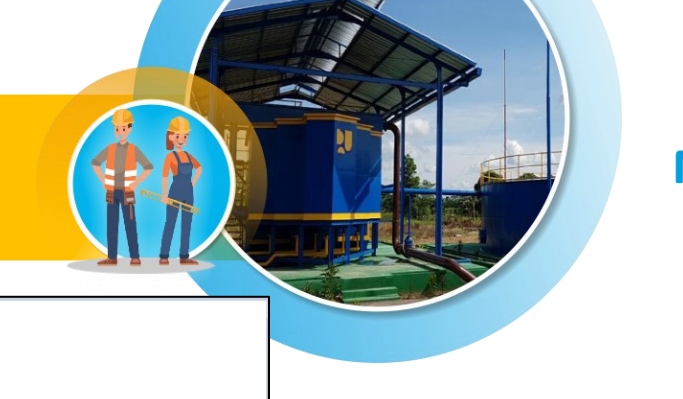

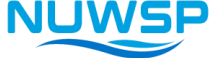

#### FORM : PS 04

Nama PDAM :

Kabupaten/Kota:

Provinsi

Hari/Tanggal :

|     |                 | Dokumen                        |   |         |                              |                 |           |                                              |            |               |                     |    |
|-----|-----------------|--------------------------------|---|---------|------------------------------|-----------------|-----------|----------------------------------------------|------------|---------------|---------------------|----|
|     |                 | Dokumen Perencanaan            |   |         |                              | Dokumen Akhir   |           |                                              |            |               |                     |    |
| No. | Paket Pekerjaan | set Pekerjaan SPMK DED-RAB Sho |   | Shop    | Shop<br>Drawing Dok. Kontrak | Asbuilt drawing |           | Berita Acara Serah terima Akhir<br>Pekerjaan |            | Isu Strategis | Rencana Tindak Lanj |    |
|     |                 |                                |   | Drawing |                              | Ada             |           |                                              |            |               |                     |    |
|     |                 |                                |   |         |                              | Sudah ttd       | Belum ttd | Maak                                         | Tanggal BA | Nomor BA      |                     |    |
| 1   | 2               | 3                              | 4 | 5       | 6                            | 7               | 8         | 9                                            | 10         | 11            | 12                  | 13 |
|     |                 |                                |   |         |                              |                 |           |                                              |            |               |                     |    |
|     |                 |                                |   |         |                              |                 |           |                                              |            |               |                     |    |
|     |                 |                                |   |         |                              |                 |           |                                              |            |               |                     |    |

FORM PEMANTAUAN STATUS DOKUMEN PAKET PEKERJAAN NUWSP

#### KETERANGA

Kolom No 1 Nomor urut item yang dipantau

- Kolom No. 2 Paket pekerjaan ; diisi nama paket pekerjaan
- Kolom No. 3 Diisi Nomor SPMK (Surat Perintah Mulai Kerja
- Kolom No. 4 Diisi tanggal dokumen DED dan RAB di syahkan
- Kolom No. 5 Diisi tanggal shop drawing di syahkan
- Kolom No. 6 Diisi nomor dokumen kontrak dan tanggal penandatanganan
- Kolom No. 7 Disi cetang jika dokumen asbuilt Drawing sudah di tandatangani
- Kolom No. 8 Disi cetang jika dokumen asbuilt Drawing belum di tandatangani
- Kolom No 9 Disi cetang jika dokumen asbuilt Drawing tidak ada
- Kolom No 10 Diisi tanggal penandatanganan Berita Acara Serah Terima Akhir Pekerjaan
- Kolom No 11 Diisi nomor berita acara penandatanganan Berita Acara Serah Terima Akhir Pekerjaan
- Kolom No 12 Diisi permasalahan penyebab dokumen belum lengkap
- Kolom No 13 Diisi kegiatan untuk memenuhi kelengkapan dokumen

Form PS 04 diatas adalah salah satu contoh format yang akan di input

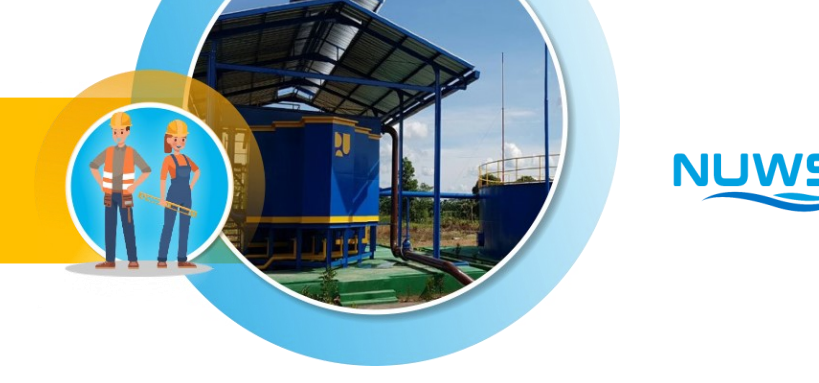

## **DIAGRAM ALUR PROSES INPUT DATA**

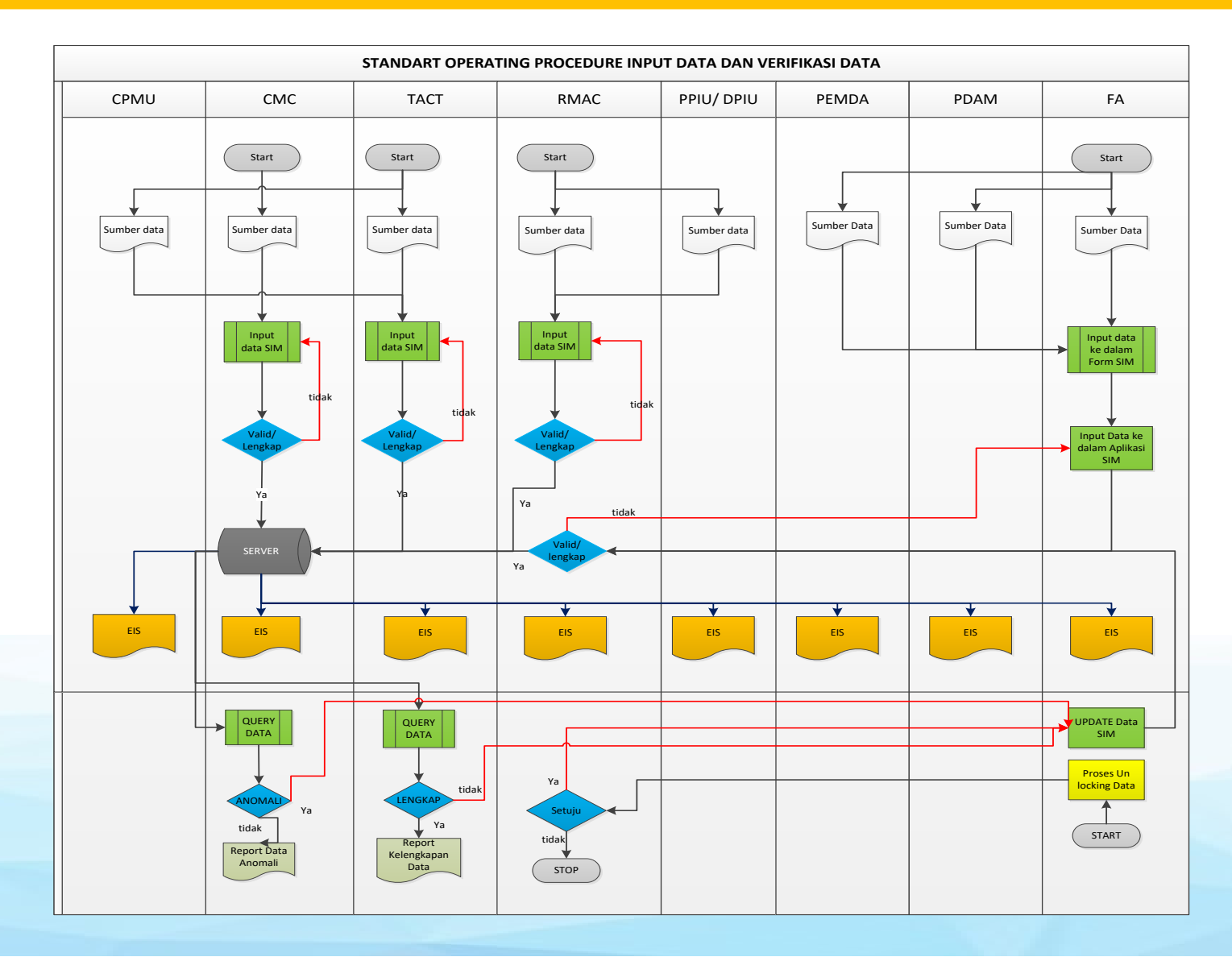

FA melakukan input data selanjutnya di verifikasi oleh TA MIS RMAC jika data sudah benar maka akan langsung di setujui (approve) dan masuk ke server jika data salah akan di kembalikan ke FA untuk di perbaiki

## **APLIKASI ABSENSI ONLINE**

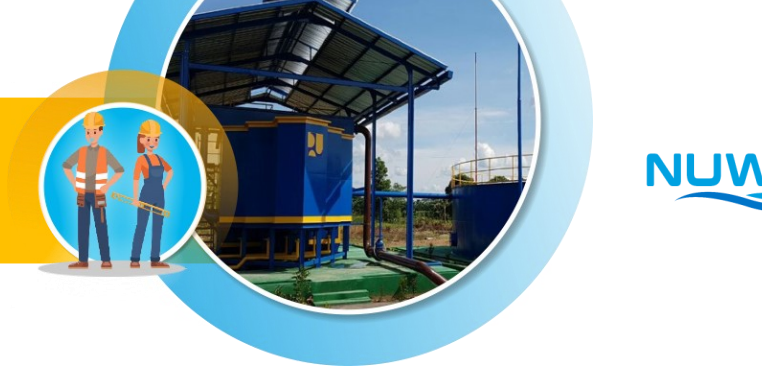

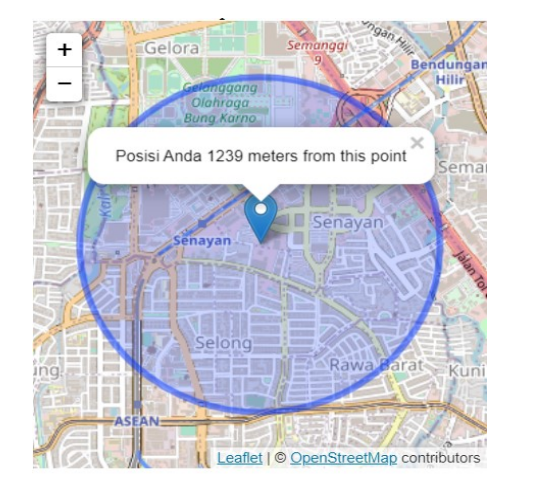

## Lokasi kita setelah GPS On

Nama FA

| Alamat          |                    |
|-----------------|--------------------|
|                 |                    |
| Titik Koordinat | _                  |
| -6.228107       | 106.80605039999999 |

Input Nama dan Alamat

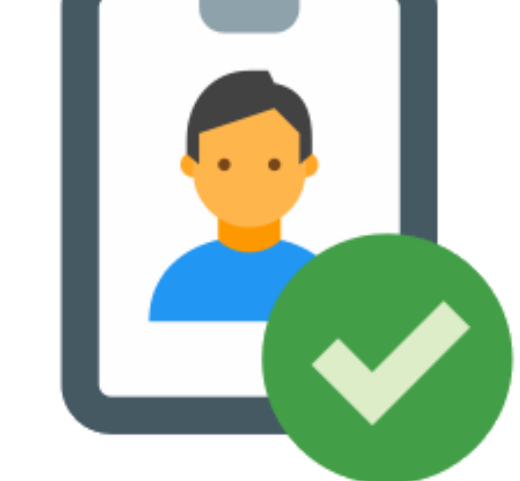

Tekan Gambar Kamera Ini, Untuk Mengambil Foto .!

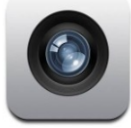

Tekan Gambar Kamera
 Tekan Send

Send

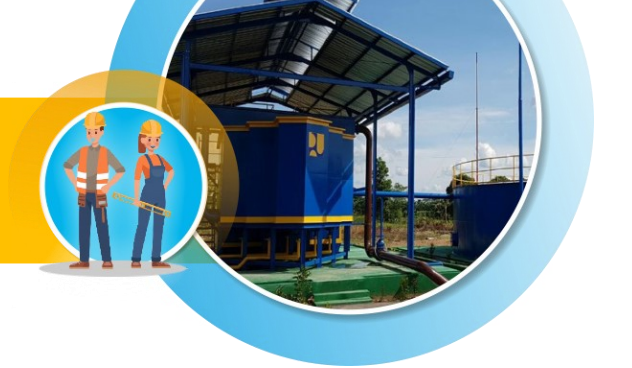

## **DIAGRAM ALUR ABSENSI DAN PELAPORAN**

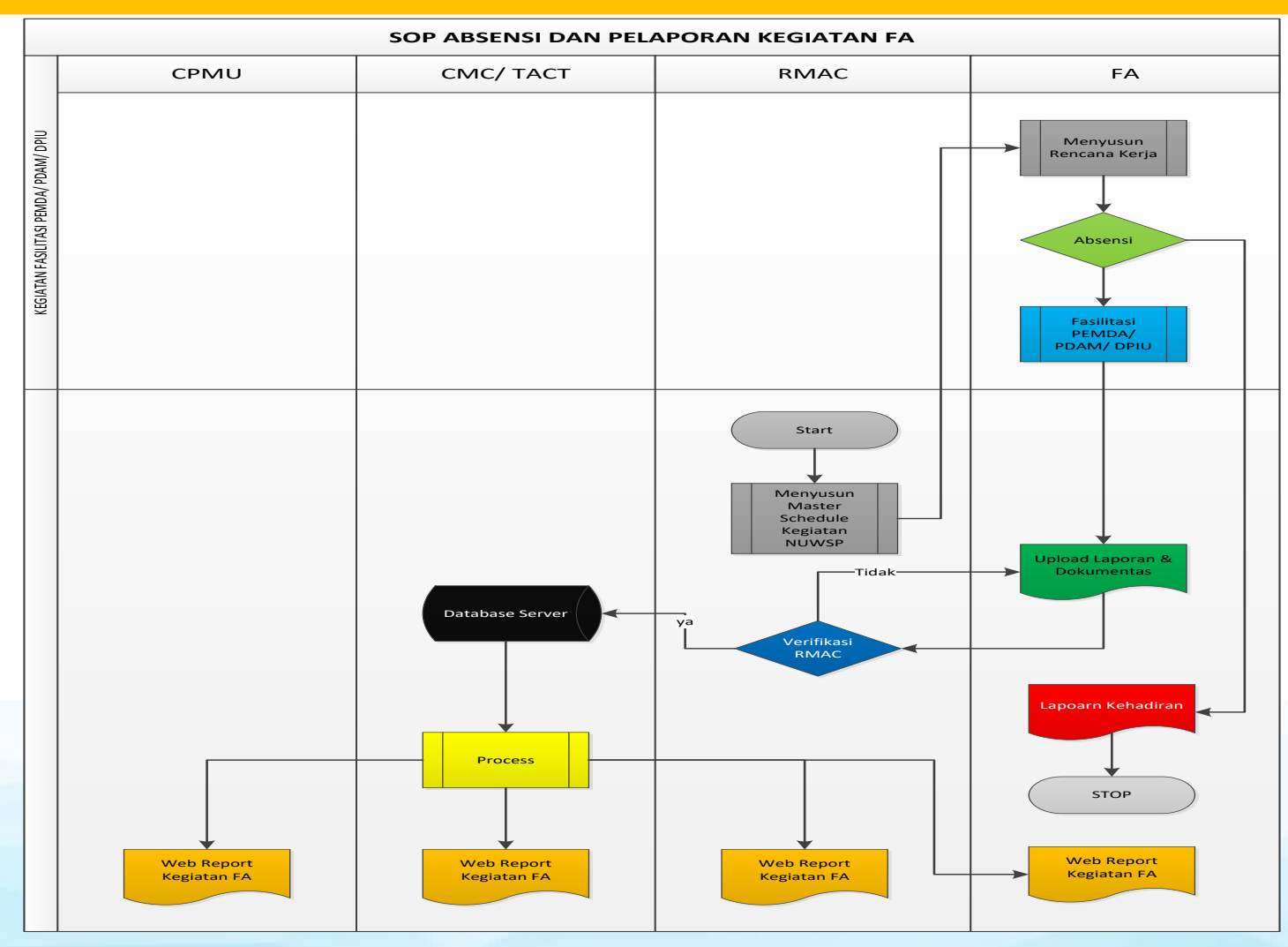

NUWSP

## SOP PELAPORAN KEGIATAN FA

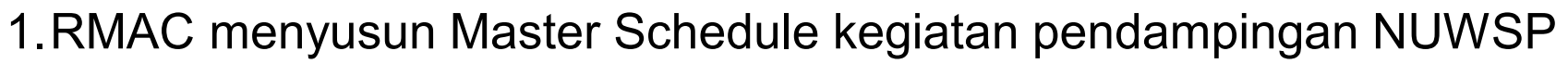

- 2.FA menyusun rencana kerja harian berdasarkan master schedule yang telah disusun oleh RMAC.
- 3. Setiap hari kerja FA diwajibkan untuk melakukan Absensi online menggunakan aplikasi FA berbasis mobile application
- 4.FA melaksanakan kegiatan fasilitasi dan pendampingan sesuai rencana kegiatan yang telah disusun.
- 5.FA melakukan upload data/ berita acara/ foto kegiatan/ notulensi/ tulisan/ laporan melalui aplikasi maksimal 24 Jam setelah kegiatan di laksanakan.
- 6.RMAC melakukan verifikasi data yang diupload oleh FA, jika disetujui data akan masuk dalam server SIM NUWSP, Jika ditemukan data yang salah/ anomaly dan tidak valid maka RMAC memberikan feed back/ Catatan kepada FA untuk perbaikan.
- 7.Data yang telah diverifikasi oleh RMAC akan disimpan dalam server SIM NUWSP dan terpublish di website NUWSP.

## **MIS DAY**

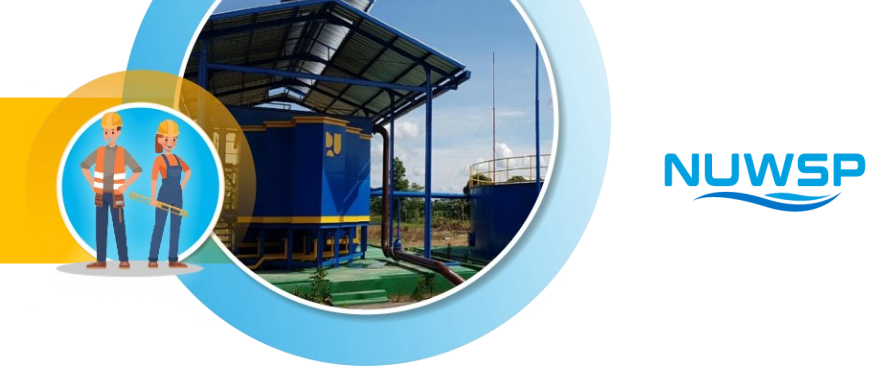

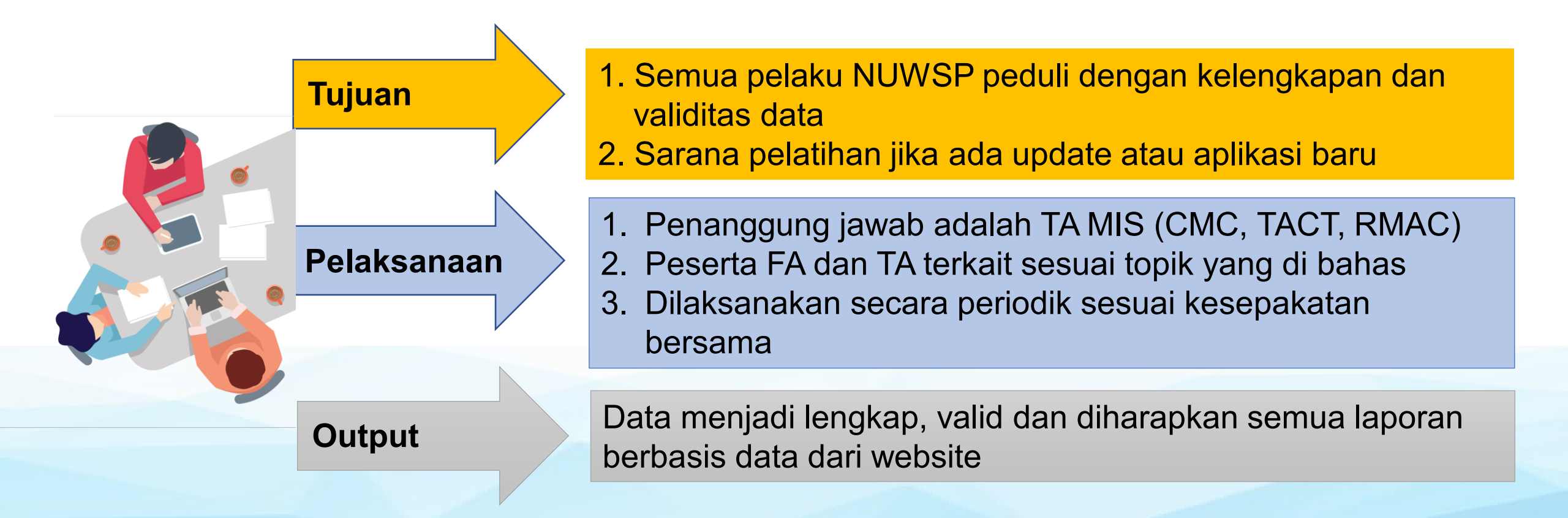

## **TUGAS**

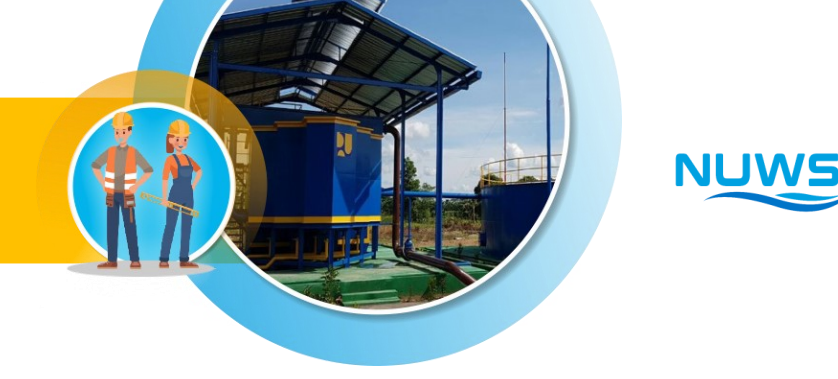

## Tugas-2:

1. Silahkan praktek menginput data pada form PS 04 dengan data seperti contoh di bawah ini

## **Curah Pendapat :**

- 1. Apakah ada kesulitan menginput data pada form ..?
- 2. Apakah ada sumber data yang asalnya tidak di pahami..?
- 3. Ada masukan bentuk form ..?

## **TUGAS INPUT DATA PADA FORMAT**

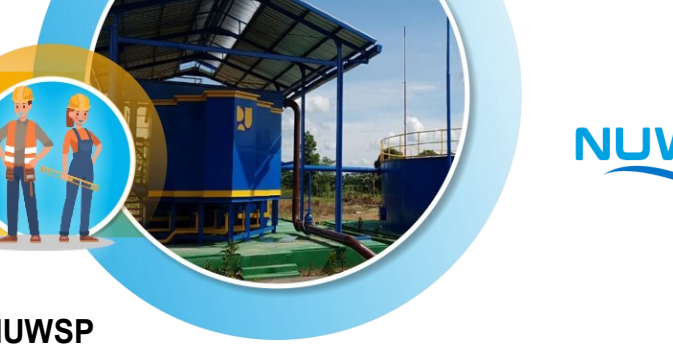

#### FORM : PS 04

#### FORM PEMANTAUAN STATUS DOKUMEN PAKET PEKERJAAN NUWSP

Nama PDAM : Tirta Kencana Kabupaten/Kota : Surakarta Provinsi : Jawa Tengah

Provinsi : Jawa Tengah Hari/Tanggal : Senin / 20 Juli 2020

|     |                              | Dokumen                           |                     |              |                        |               |                                                              |      |                                          |                    |                                   |                           |
|-----|------------------------------|-----------------------------------|---------------------|--------------|------------------------|---------------|--------------------------------------------------------------|------|------------------------------------------|--------------------|-----------------------------------|---------------------------|
|     |                              | Dokun                             | Dokumen Perencanaan |              |                        | Dokumen Akhir |                                                              |      |                                          |                    |                                   |                           |
| No. | Paket Pekerjaan              | ODWK                              |                     | Shop         | Asbuilt drawing Berita |               | Asbuilt drawing Berita Acara Serah terima Akhir<br>Pekerjaan |      | uilt drawing Berita Acara Serah Pekerjaa |                    | Isu Strategis                     | Rencana Tindak Lanjut     |
|     |                              | SPMR DED-RAB Drawing Dok. Kontrak | A                   | Ada          |                        |               |                                                              | ]    |                                          |                    |                                   |                           |
|     |                              |                                   |                     |              |                        | Sudah ttd     | Belum ttd                                                    | Tuan | Tanggal BA                               | Nomor BA           |                                   |                           |
| 1   | 2                            | 3                                 | 4                   | 5            | 6                      | 7             | 8                                                            | 9    | 10                                       | 11                 | 12                                | 13                        |
| 1.  | Optimalisasi SPAM Gatak      | 03/SPK/VII/2020                   | 17 Juni 2020        | 19 Juni 2020 | 05/KONTRAK/VII/2020    |               |                                                              | х    | 24 Juni 2020                             | 05/STA/JT/VII/2020 | Dok Asbuilt Drowing belum ada     | Balai minta ke Kontraktor |
| 2.  | Optimalisasi SPAM Tawangsari | 04/SPK/VII/2020                   | 13 Juni 2020        | 15 Juni 2020 | 07/KONTRAK/VII/2020    |               | х                                                            |      | 25 Juni 2020                             | 08/STA/JT/VII/2020 | Dok Asbuilt Drowing ada belum ttd | Segera melengkapi ttd     |

#### KETERANGA

- Kolom No 1 Nomor urut item yang dipantau
- Kolom No. 2 Paket pekerjaan ; diisi nama paket pekerjaan
- Kolom No. 3 Diisi Nomor SPMK (Surat Perintah Mulai Kerja
- Kolom No. 4 Diisi tanggal dokumen DED dan RAB di syahkan
- Kolom No. 5 Diisi tanggal *shop drawing* di syahkan
- Kolom No. 6 Diisi nomor dokumen kontrak dan tanggal penandatanganan
- Kolom No. 7 Disi cetang jika dokumen asbuilt Drawing sudah di tandatangani
- Kolom No. 8 Disi cetang jika dokumen asbuilt Drawing belum di tandatangani
- Kolom No 9 Disi cetang jika dokumen asbuilt Drawing tidak ada
- Kolom No 10 Diisi tanggal penandatanganan Berita Acara Serah Terima Akhir Pekerjaan
- Kolom No 11 Diisi nomor berita acara penandatanganan Berita Acara Serah Terima Akhir Pekerjaan
- Kolom No 12 Diisi permasalahan penyebab dokumen belum lengkap
- Kolom No 13 Diisi kegiatan untuk memenuhi kelengkapan dokumen

## **TUJUAN PERHITUNGAN SAT**

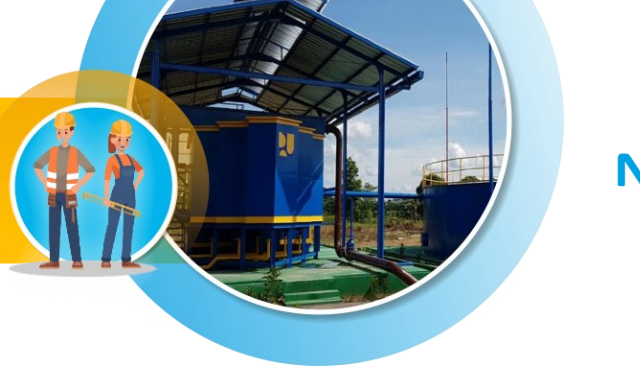

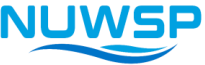

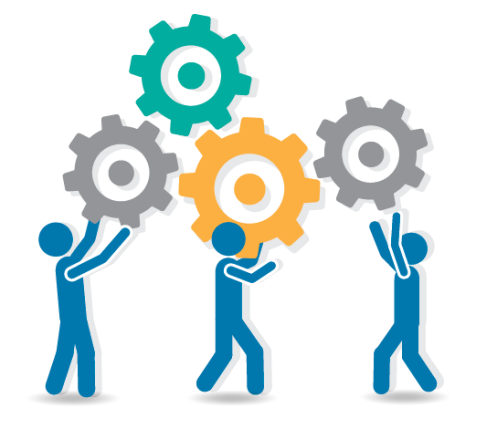

Terlaksananya kegiatan penilaian kinerja pengembangan SPAM kabupaten/kota, dengan menggunakan instrument SAT, dilakukan oleh PDAM dan PEMDA secara mandiri, sehingga didapatkan hasil berupa status capaian kinerja tahunan.

## MELENGKAPI DATA-DATA MASTER TEMPLATE SAT (Excel)

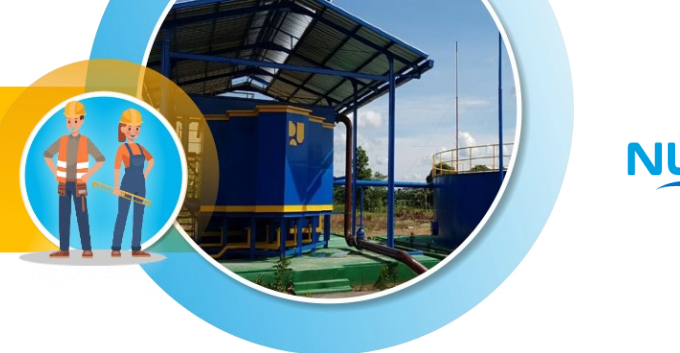

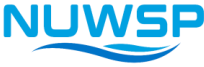

## Download File Excel dan Petunjuk Pengisian

- Ketik di web browser: <u>www.nuwsp.com</u>
- Klik menu 'Dokumen Digital  $\rightarrow$  Dokumen'

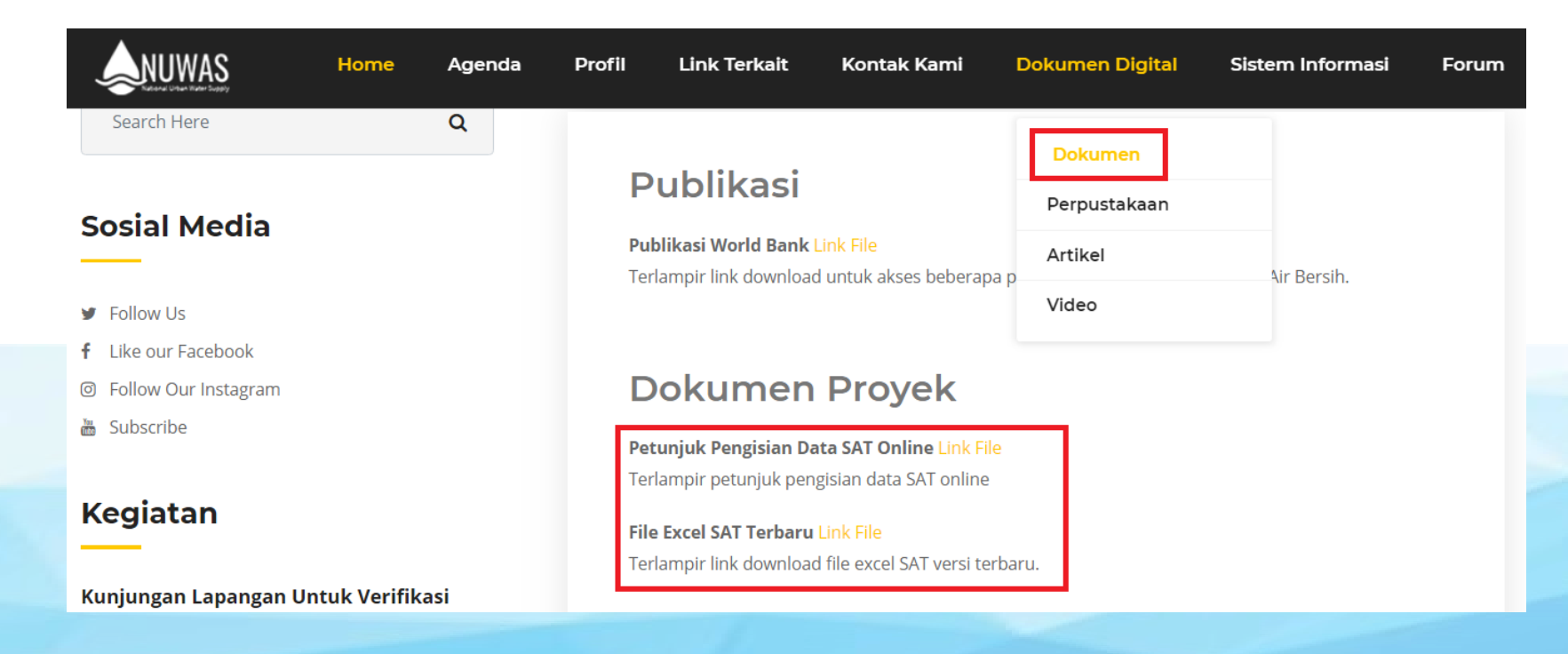

## **MELENGKAPI FILE EXCEL**

Perangkat Penilaian Kinerja PDAM dan Pemda INPUT

|        | Hal                                                | Satuan | Tahun    | Data                        |
|--------|----------------------------------------------------|--------|----------|-----------------------------|
| Α      | PDAM<br>Silahkan memasukkan nama PDAM              |        | KAB/KOTA | sukkan nama Kahunatan/Kota  |
| B<br>C | Tanggal masukkan<br>Periode laporan yang digunakan |        | 2017     | 16 Oktober 2018<br>Desember |

#### 1 KATEGORI PDAM

Masukkan data hanya di cell yang berwarna biru , jika ada komentar, silahkan dimasukkan dalam kolom komentar (kolom R)

Gunakan data dari hasil

| 1.1 | Nilai Kinerja Total dari BPPSPAM         | nilai    | 2017 | 4,39  |
|-----|------------------------------------------|----------|------|-------|
| 1.2 | Nilai Aspek Keuangan dari BPPSPAM        | nilai    | 2017 | 1,14  |
| 1.3 | Nilai Aspek Pelayanan dari BPPSPAM       | nilai    | 2017 | 1,10  |
| 1.4 | Nilai Aspek Operasional dari BPPSPAM     | nilai    | 2017 | 1,48  |
| 1.5 | Nilai Aspek SDM dari BPPSPAM             | nilai    | 2017 | 0,67  |
| 1.4 | Status Kinerja PDAM (tahun sebelumnya)   | kategori | 2016 | Sehat |
| 1.5 | Status Kinerja PDAM (2 tahun sebelumnya) | kategori | 2015 | Sehat |
| 1.6 | Status Kinerja PDAM (3 tahun sebelumnya) | kategori | 2014 | Sehat |

#### 2 CAKUPAN PELAYANAN

Masukkan data hanya di cell yang berwarna biru , jika ada komentar, silahkan dimasukkan dalam kolom komentar (kolom R)

| 2.1 | Jumlah penduduk di wilayah administratif                 | jiwa      | 2017 | 650.100 |
|-----|----------------------------------------------------------|-----------|------|---------|
| 2.2 | Jumlah penduduk di wilayah pelayanan teknis              | jiwa      | 2017 | 346.512 |
| 2.3 | Jumlah jiwa per keluarga (data BPS)                      | jiwa      | 2017 | 4,3     |
|     |                                                          |           |      |         |
| 2.4 | Jumlah pelanggan (total)                                 | sambungan | 2017 | 49.032  |
| 2.5 | Jumlah sambungan baru (kumulatif selama periode laporan) | sambungan | 2017 | 3.023   |
| 2.6 | Jumlah sambungan rumah tangga                            | sambungan | 2017 | 43.166  |
|     |                                                          |           |      |         |

#### 3 OPERASIONAL

Masukkan data hanya di cell yang berwarna biru , jika ada komentar, silahkan dimasukkan dalam kolom komentar (kolom R)

...
 Petunjuk Pengisian
 INPUT
 CALCS
 OUTPUT
 Ringkasan

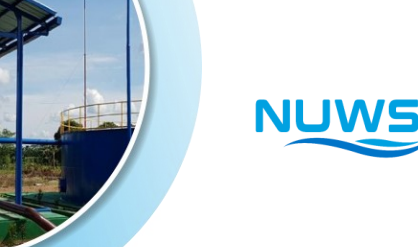

# 

## **DIAGRAM ALUR PROSES PERHITUNGAN SAT**

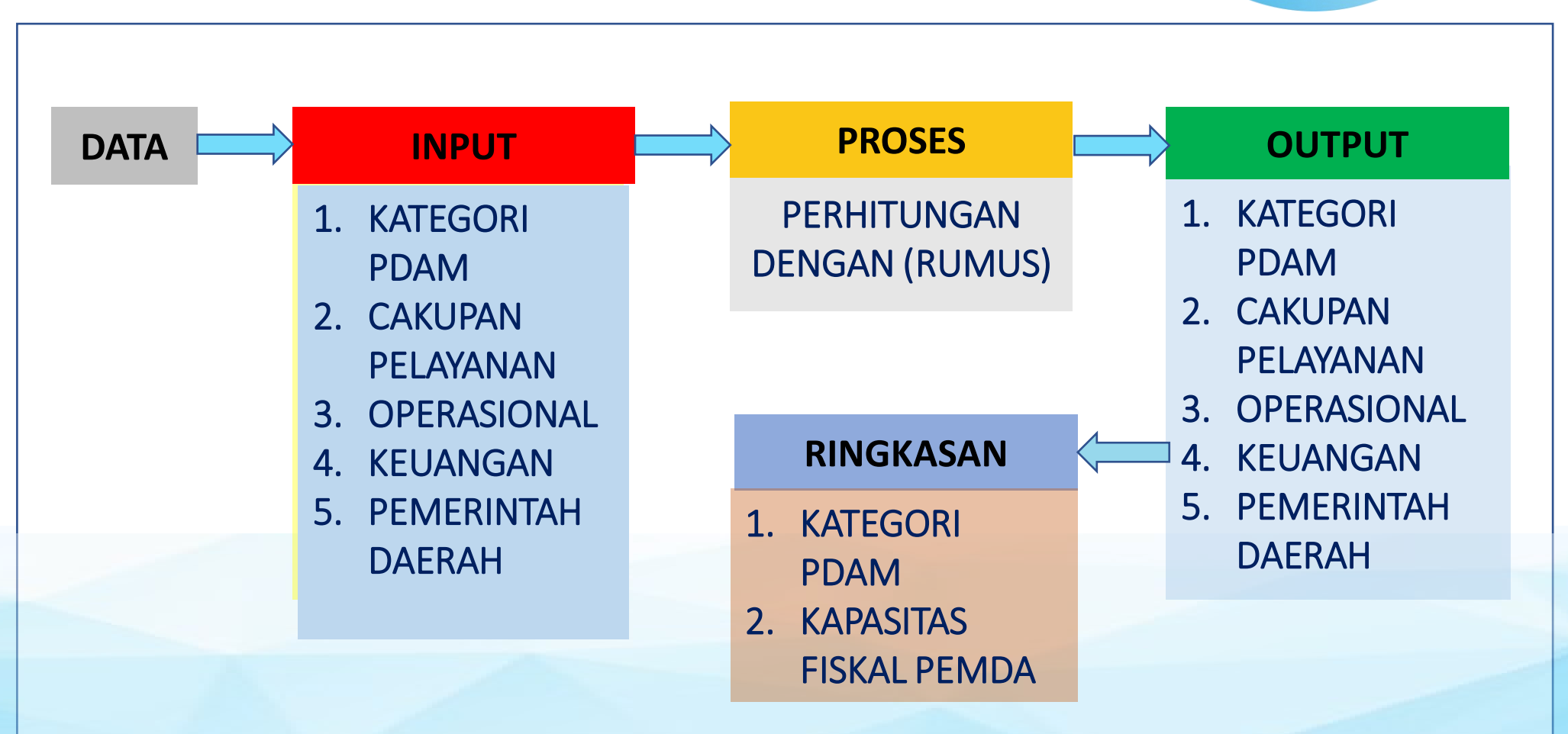

## FORMAT SAT PDAM

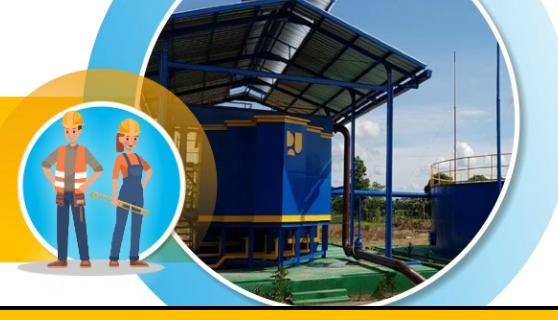

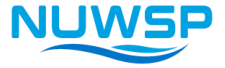

| No. | Hal | Satuan | Tahun | Data | Komentar Pemakai |
|-----|-----|--------|-------|------|------------------|
| 1.1 |     |        |       |      |                  |
| 1.2 |     |        |       |      |                  |
|     |     |        |       |      |                  |

| KETERANGAN       |                                         |  |  |  |  |  |  |
|------------------|-----------------------------------------|--|--|--|--|--|--|
| No.              | Nomor urut indikator dari hal SAT       |  |  |  |  |  |  |
| Hal              | SAT dibagi menjadi 5 hal                |  |  |  |  |  |  |
| Satuan           | Satuan volume data indikator SAT        |  |  |  |  |  |  |
| Tahun            | Tahun pelaksanaan kegiatan/laporan      |  |  |  |  |  |  |
| Data             | Data masing-masing indikator            |  |  |  |  |  |  |
| Komontar Domakai | Komentar dari pelaksana perhitungan SAT |  |  |  |  |  |  |
| Nomental Femakal | (boleh dijawab/boleh tidak).            |  |  |  |  |  |  |

## **RINCIAN INDIKATOR: KATEGORI PDAM**

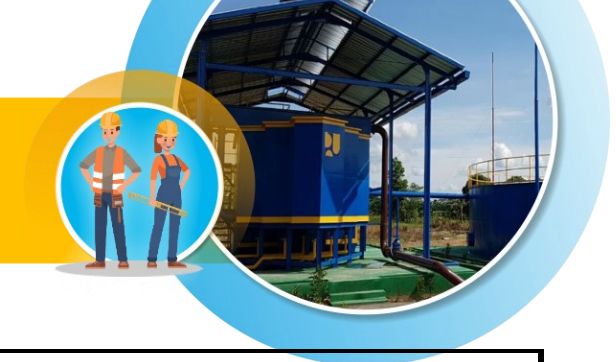

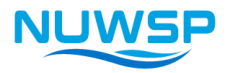

A PDAM .....

B Tanggal masukkan

C Periode laporan yang digunakan

| No. | Hal                                      | Satuan   |
|-----|------------------------------------------|----------|
| 1.1 | Nilai Kinerja Total dari BPPSPAM         | nilai    |
| 1.2 | Nilai Aspek Keuangan dari BPPSPAM        | nilai    |
| 1.3 | Nilai Aspek Pelayanan dari BPPSPAM       | nilai    |
| 1.4 | Nilai Aspek Operasional dari BPPSPAM     | nilai    |
| 1.5 | Nilai Aspek SDM dari BPPSPAM             | nilai    |
| 1.6 | Status Kinerja PDAM (3 tahun sebelumnya) | kategori |

## **RINCIAN INDIKATOR: CAKUPAN PELAYANAN**

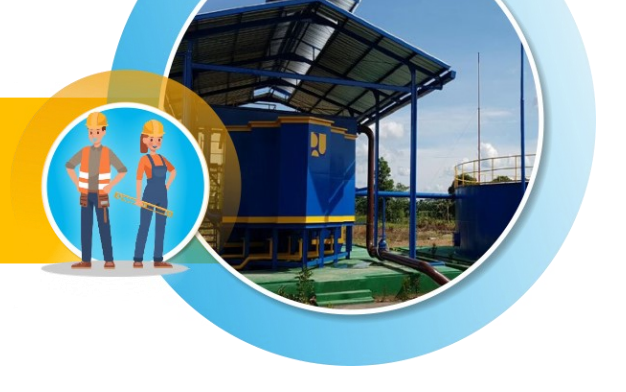

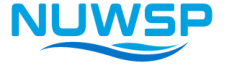

| No. | Hal                                           |
|-----|-----------------------------------------------|
| 2.1 | Jumlah penduduk di wilayah administratif      |
| 2.2 | Jumlah penduduk di wilayah pelayanan teknis   |
| 2.3 | Jumlah jiwa per keluarga (data BPS)           |
| 2.4 | Jumlah pelanggan (total)                      |
| 2.5 | Jumlah sambungan baru (kumulatif periode lap) |
| 2.6 | Jumlah sambungan rumah tangga                 |

## **RINCIAN INDIKATOR: OPERASIONAL**

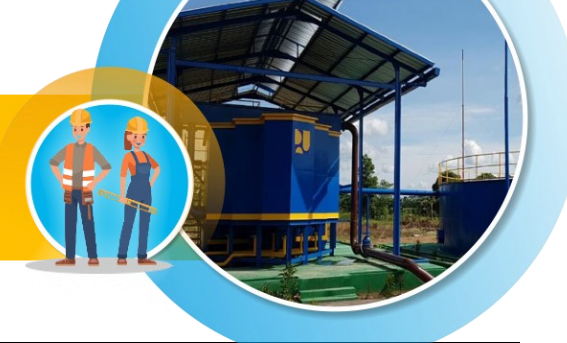

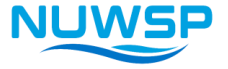

| No.  | Hal                                                     |
|------|---------------------------------------------------------|
| 3.1  | Jumlah sistem yang beroperasi                           |
| 3.2  | Jumlah IKK atau cabang yang dioperasikan                |
| 3.3  | Volume air yang diproduksi (kumulatif periode lap)      |
| 3.4  | Apakah tersedia meter induk?                            |
| 3.5  | Volume air yang didistribusikan (kumulatif periode lap) |
| 3.6  | Volume air yang terjual (kumulatif periode lap)         |
| 3.7  | Kapasitas pengambilan air baku                          |
| 3.8  | Kapasitas produksi air yang terpasang                   |
| 3.9  | Jam operasional pelayanan (rata-rata)                   |
| 3.10 | Total pemakaian listrik (kumulatif periode lap)         |
| 3.11 | Total pemakaian BBM (kumulatif periode lap)             |

## **RINCIAN INDIKATOR: KEUANGAN**

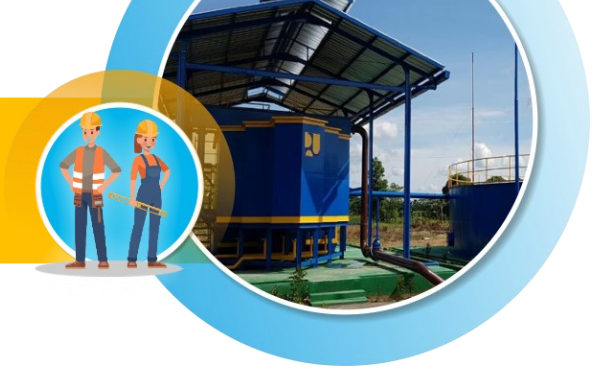

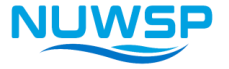

| No.  | Hal                                                        |
|------|------------------------------------------------------------|
| 4.1  | Total biaya listrik (kumulatif periode laporan)            |
| 4.2  | Tarif listrik PLN untuk PDAM                               |
| 4.2a | Total biaya BBM (kumulatif periode lap)                    |
| 4.2b | Harga BBM                                                  |
| 4.3a | Total biaya usaha tanpa penyusutan (kumulatif periode lap) |
| 4.3b | Total biaya usaha dg penyusutan (kumulatif periode lap)    |
| 4.4  | Pendapatan air: data rek ditagih (kumulatif periode lap)   |
| 4.5  | Penerimaan penjualan air (kumulatif periode laporan)       |
| 4.6  | Pendapatan lain-lain (kumulatif periode laporan)           |

## **RINCIAN INDIKATOR: PEMDA**

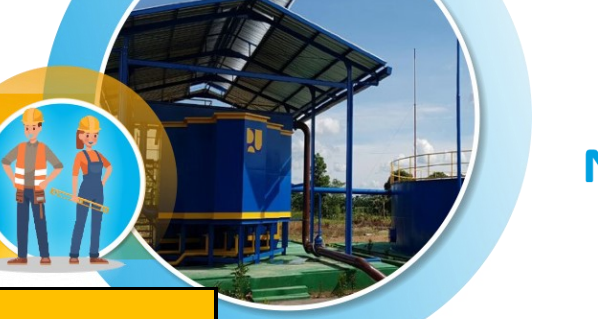

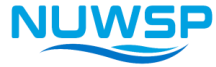

| No.  | Hal                                                   |
|------|-------------------------------------------------------|
| 5.1  | Nama Pemerintah Daerah                                |
| 5.2  | Apakah Pemda mempunyai RISPAM yang berlaku?           |
| 5.3  | Tahun RISPAM diterbitkan                              |
| 5.4  | Lamanya masa berlaku RISPAM                           |
| 5.5  | Apakah Pemda sedang menyiapkan RISPAM?                |
| 5.6  | Tahun RISPAM akan diterbitkan                         |
| 5.7  | Lamanya masa berlaku RISPAM                           |
| 5.8  | Jumlah penduduk proyeksi thn target RISPAM            |
| 5.9  | Target populasi terlayani jaringan perpipaan          |
| 5.10 | Target populasi terlayani jaringan bukan perpipaan    |
| 5.11 | Target cakupan pelayanan jar. perpipaan thn target    |
| 5.12 | Target cakupan plynan jar. bukan perpipaan thn target |
| 5.13 | Alokasi APBD untuk penyertaan modal PDAM              |
| 5.14 | Alokasi DAK untuk penyediaan air minum                |
| 5.15 | Alokasi APBD lainnya untuk penyediaan air minum       |
| 5.16 | Jumlah total APBD Pemda                               |
| 5.17 | Kapasitas Fiskal Pemda                                |
| 5.18 | Dana investasi non-pemerintah                         |

## **KELUARAN SAT: KATEGORI PDAM**

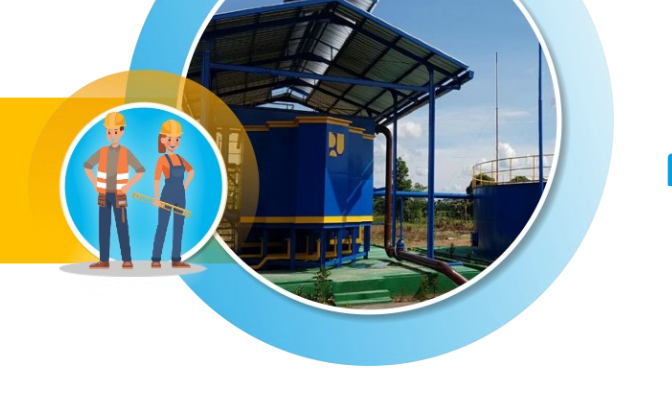

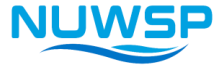

| Skor Total | Skor<br>Finansial | Skor<br>Operasi | Klasifikasi<br>BPPSPAM | Cakupan<br>Layanan | Kategori<br>PDAM    |
|------------|-------------------|-----------------|------------------------|--------------------|---------------------|
| ≥ 3.5      | ≥ 1.0             | ≥ 1.0           | Sehat                  | ≥ 75%              | Sehat Berkelanjutan |
| ≥ 3.5      |                   |                 | Sehat                  | < 75%              | Sabat               |
| 2.8 - 3.5  |                   |                 | Sehat                  | ≥ 50%              | Senal               |
| 2.8 - 3.5  |                   |                 | Sehat                  | < 50%              | Pornotonoi Sobot    |
| 2.2 - 2.8  | ≥ 0.7             | ≥ 0.7           | Kurang Sehat           | ≥ 75%              | Derpotensi Senat    |
| 2.2 - 2.8  |                   |                 | Kurang Sehat           | < 75%              | Kurana Sahat        |
| ≤ 2.2      |                   |                 | Sakit                  | ≥ 75%              | Kurang Senat        |
| ≤ 2.2      |                   |                 | Sakit                  | < 75%              | Sakit               |

## **KELUARAN SAT: KAPASITAS FISKAL DAERAH**

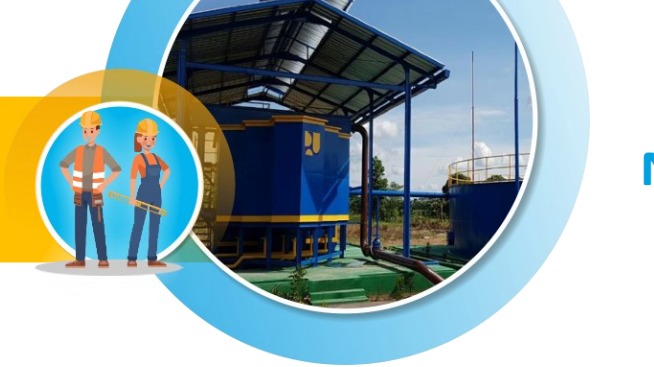

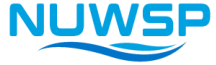

|                                        | Kategori Kinerja PDAM               |                                                       |                                                                   |                                                                   |                                    |  |
|----------------------------------------|-------------------------------------|-------------------------------------------------------|-------------------------------------------------------------------|-------------------------------------------------------------------|------------------------------------|--|
| Kapasitas Fiskal<br>PEMDA              | Sehat<br>Berkelanjutan              | Sehat                                                 | Berpotensi Sehat                                                  | Kurang Sehat                                                      | Sakit                              |  |
| Sangat Tinggi<br>(indeks > 2,05)       | KELOMPOK 1<br>APBD,<br>APBN melalui | KELOMPOK 2A<br>APBD,<br>APBN melalui                  | KELOMPOK 3<br>APBD<br>APBN melalui                                | KELOMPOK 4<br>APBD<br>APBN melalui                                | KELOMPOK 5<br>APBD<br>APBN melalui |  |
| Tinggi<br>(1,14 < indeks <<br>2,05)    | Banpro <b>Pendamping</b>            | Banpro:<br><b>Berbasis Kinerja<br/>dan Pendamping</b> | Banpro:<br><b>Berbasis Kinerja,</b><br>Pendamping dan<br>Stimulan | Banpro:<br><b>Berbasis Kinerja,</b><br>Pendamping dan<br>Stimulan | Banpro <b>Stimulan</b>             |  |
| Sedang<br>(0,72 < indeks <<br>1,14)    | KELOMPO<br>APBI<br>APBN melalu      | OK 2B<br>D,<br>ii Banpro:                             |                                                                   |                                                                   |                                    |  |
| Rendah & sgt Rendah<br>(indeks < 0,72) | Berbasis Kinerja, dan Pendamping    |                                                       |                                                                   |                                                                   |                                    |  |

## **PETUNJUK PENGISIAN: KATEGORI PDAM**

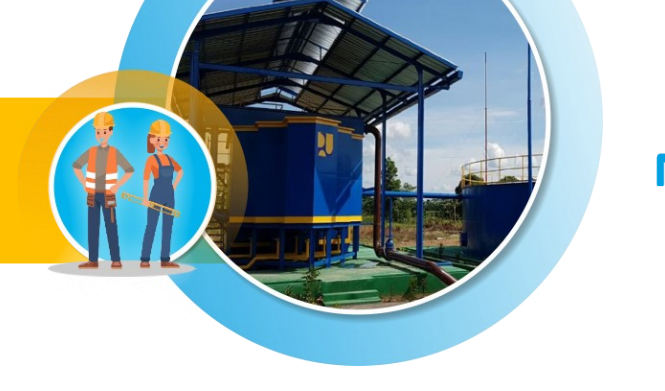

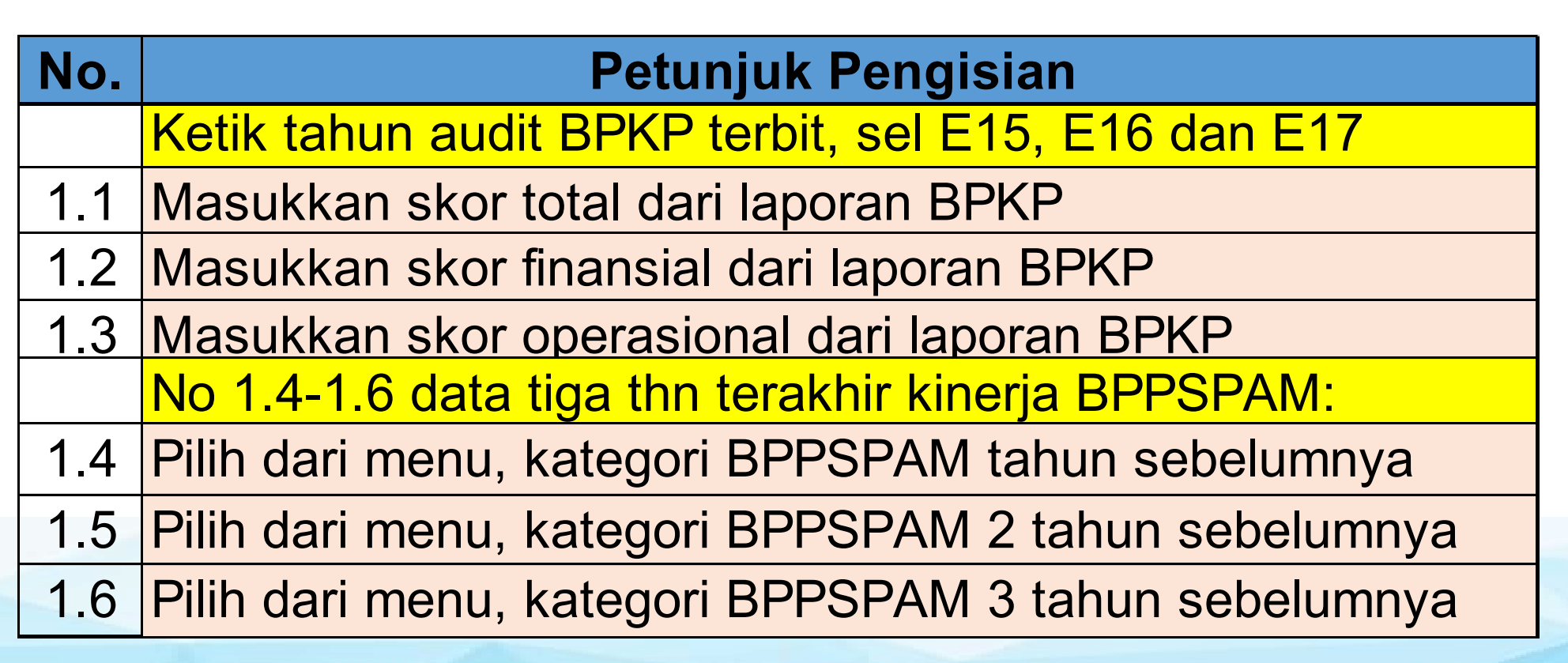

## **PETUNJUK PENGISIAN: CAKUPAN PELAYANAN**

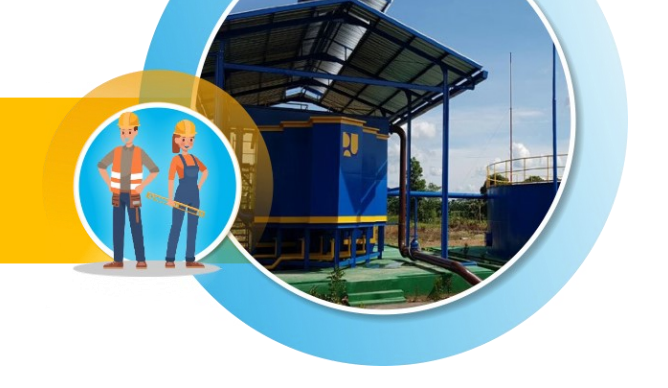

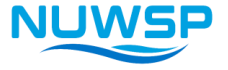

| No. | Petunjuk Pengisian                                         |
|-----|------------------------------------------------------------|
|     | Ketik tahun periode lap kolom E, hrs sama tahun (sel E9)   |
| 2.1 | Masukkan jml penduduk administratif Kab/Kota, (laporan     |
|     | bulanan PDAM/ BPS terakhir (tahun laporan BPS)             |
| 2.2 | Masukkan jml pend daerah pelayanan PDAM (lap bul terakhir) |
| 2.3 | Masukkan jml pend yg dilayani PDAM (lap bul terakhir)      |
| 2.4 | Masukkan jml total sambungan, aktif dan tidak aktif, serta |
|     | sambungan (rumah tangga, komersil, industri dll)           |
| 2.5 | Masukkan jml kumulatif sambungan baru periode laporan      |
| 2.6 | Masukkan jml sambungan rumah tangga (lap bul terakhir)     |

## **PETUNJUK PENGISIAN: OPERASIONAL**

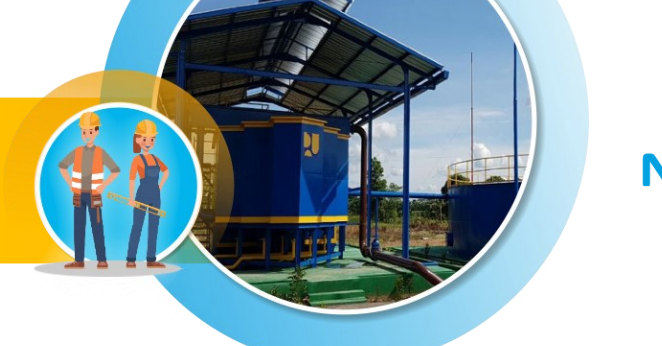

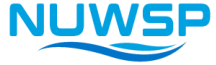

| No.  | Cara Pengisian                                                       |  |  |  |
|------|----------------------------------------------------------------------|--|--|--|
|      | Gunakan data laporan teknis bulanan PDAM yang terakhir               |  |  |  |
| 3.1  | Jumlah sistem PDAM beroperasi (sistem terpisah hidrolis)             |  |  |  |
| 3.2  | Jumlah IKK/cabang atau sistem PDAM beroperasi (jml unit layanan)     |  |  |  |
| 3.3  | Ketik jumlah akumulatif air yang diproduksi selama periode laporan,  |  |  |  |
| 3.4  | Bila memiliki meter induk, pilih "Ya", bila tidak ada, pilih "Tidak" |  |  |  |
| 3.5  | Ketik jumlah kumulatif air terdistribusi periode laporan,            |  |  |  |
| 3.6  | Jumlah kumulatif air terjual periode laporan,                        |  |  |  |
| 3.7  | Masukkan kapasitas pengambilan air baku (intake)                     |  |  |  |
| 3.8  | Ketik kapasitas terpasang Instalasi Pengolahan Air (IPA)             |  |  |  |
| 3.9  | Ketik rata-rata jam operasi per hari                                 |  |  |  |
| 3.10 | Jumlah akumulatif konsumsi energi listrik (kWh) lap, (tagihan PLN)   |  |  |  |
| 3.11 | Jumlah akumulatif konsumsi energi (liter solar) periode laporan      |  |  |  |

## **PETUNJUK PENGISIAN: KEUANGAN**

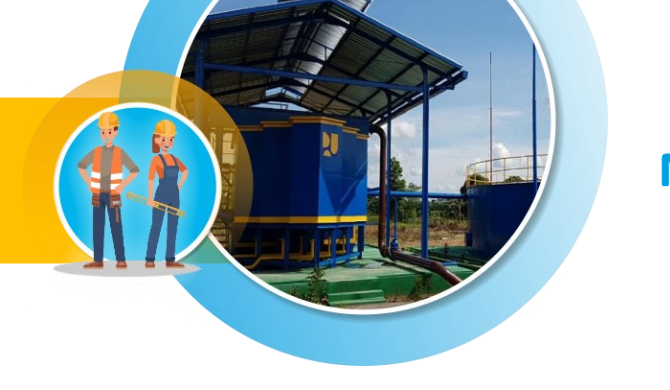

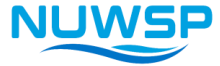

| No.  | Cara Pengisian                                                         |  |  |  |  |  |
|------|------------------------------------------------------------------------|--|--|--|--|--|
|      | Gunakan data dari laporan keuangan bulanan PDAM yang terakhir          |  |  |  |  |  |
| 4.1  | Ketik total biaya energi kumulatif periode laporan,                    |  |  |  |  |  |
| 4.2  | Ketik tarif PLN untuk PDAM yang berlaku saat ini                       |  |  |  |  |  |
| 4.2a | Sudah jelas                                                            |  |  |  |  |  |
| 4.2b | Sudah jelas                                                            |  |  |  |  |  |
| 4.3a | Ketik total biaya produksi kumulatif TANPA depresiasi periode laporan, |  |  |  |  |  |
| 4.3b | Ketik total biaya produksi kumulatif DENGAN depresiasi periode lap     |  |  |  |  |  |
| 4.4  | Ketik pendapatan akumulatif dari penjualan air periode laporan,        |  |  |  |  |  |
| 4.5  | Ketik penerimaan dari penjualan air periode laporan                    |  |  |  |  |  |
| 4.6  | Ketik pendapatan akumulatif penjualan non air periode lap              |  |  |  |  |  |

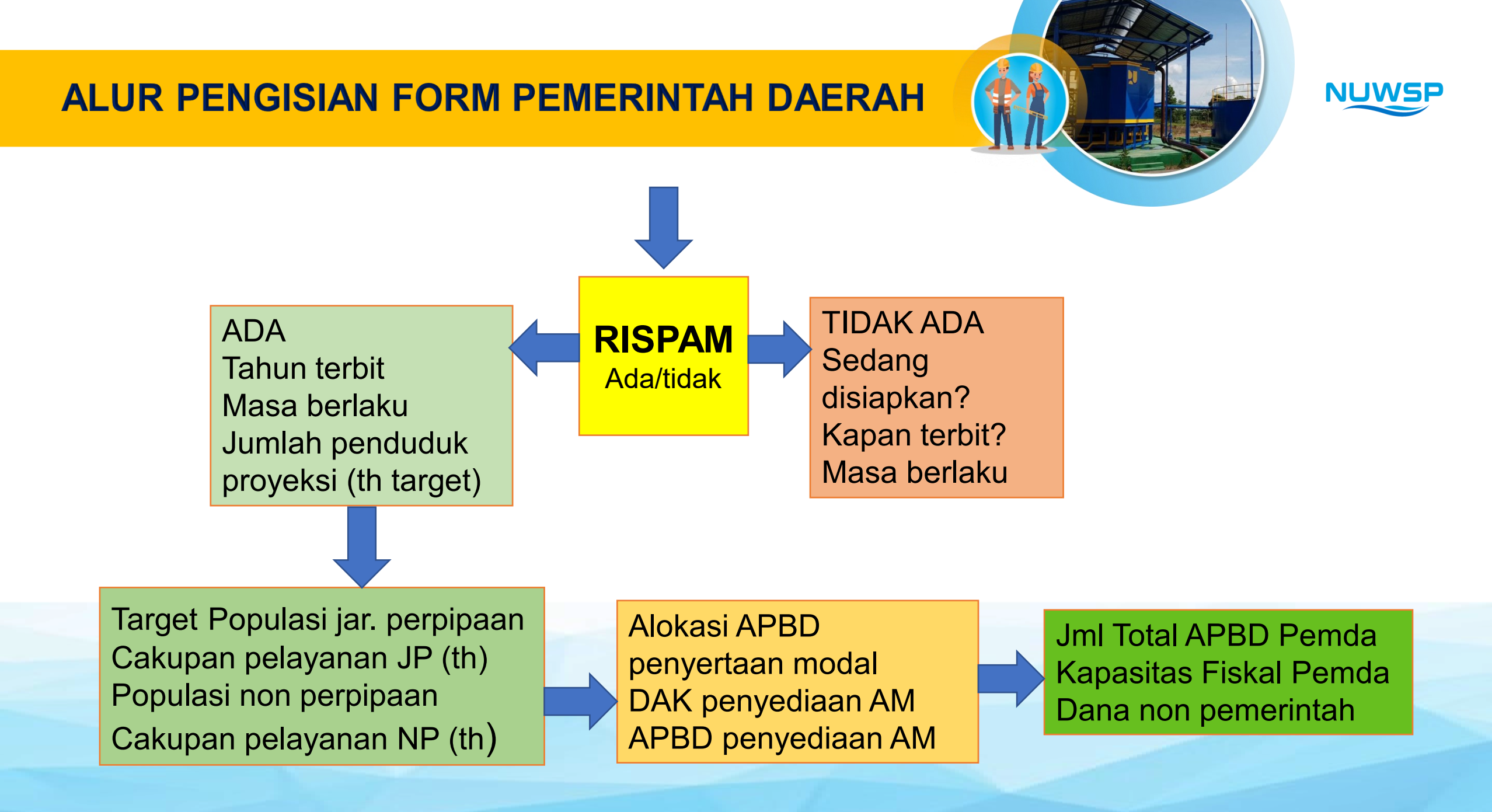

## **PETUNJUK PENGISIAN: PEMERINTAH DAERAH**

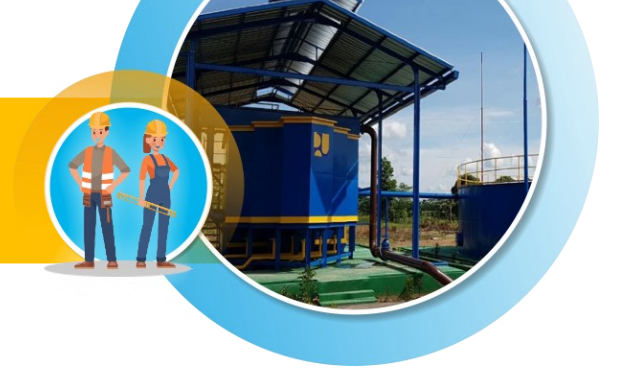

NUWSP

| No.  | Petunjuk Pengisian                                                   |
|------|----------------------------------------------------------------------|
| 5.1  | Masukkan nama Pemda pada sel G66                                     |
| 5.2  | Apabila Pemda memiliki RISPAM, pilih "Ya" dan lanjutkan 5.3          |
| 5.3  | Ketik tahun awal perencanaan RISPAM (blm punya RISPAM ke 5.5)        |
| 5.4  | Ketik periode masa berlaku RISPAM yang ada                           |
| 5.5  | Apabila RISPAM dalam tahap penyusunan, pilih "Ya" lanjutkan ke 5.6   |
| 5.6  | Ketik tahun dimana RISPAM akan diterbitkan                           |
| 5.7  | Ketik periode masa berlaku RISPAM yang akan disusun                  |
|      | Ketik tahun RISPAM pada sel E76, E77, E78, E80, dan E81              |
| 5.8  | Ketik perkiraan jumlah penduduk pada tahun sasaran RISPAM            |
| 5.9  | Ketik target jml pend dilayani sistem perpipaan dgn SR tahun sasaran |
| 5.10 | Ketik target jml pend akan dilayani sistem bukan jaringan perpipaan  |
|      | (BJP) tahun sasaran                                                  |

## **PETUNJUK PENGISIAN: PEMERINTAH DAERAH (lanjutan)**

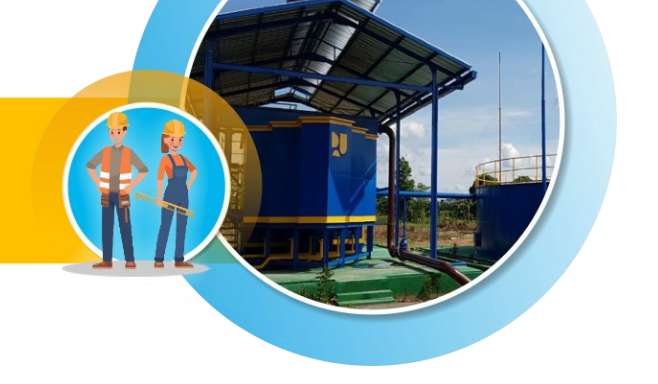

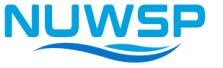

5.11 Ketik target cakupan pelayanan sistem perpipaan SR tahun sasaran 5.12 Ketik target cakupan pelayanan bkn jar perpipaan (BJP) tahun sasaran Total target layanan perpipaan dan bukan perpipaan harus100% Gunakan data ABPD terakhir yang ada untuk Pertanyaan 5.13-5.16 Ketik tahun APBD terakhir diterbitkan pada sel E83, E84, E85, dan E86 5.13 ketik jumlah alokasi dana APBD untuk penyertaan modal PDAM 5.14 Ketik jumlah alokasi DAK khusus untuk air minum 5.15 Ketik jumlah alokasi dana APBD lainnya untuk air minum 5.16 Ketik total anggaran APBD keseluruhan pada tahun bersangkutan 5.17 Ketik indeks kapasitas fiskal Pemda (Ketik tahun Permenkeu) 5.18 Ketik jumlah investasi non pemerintah

## **MENGISI DATA SAT ONLINE**

- Ketik di web browser: <u>www.nuwsp.com</u>
- Klik menu 'Sistem Informasi' → Klik SAT

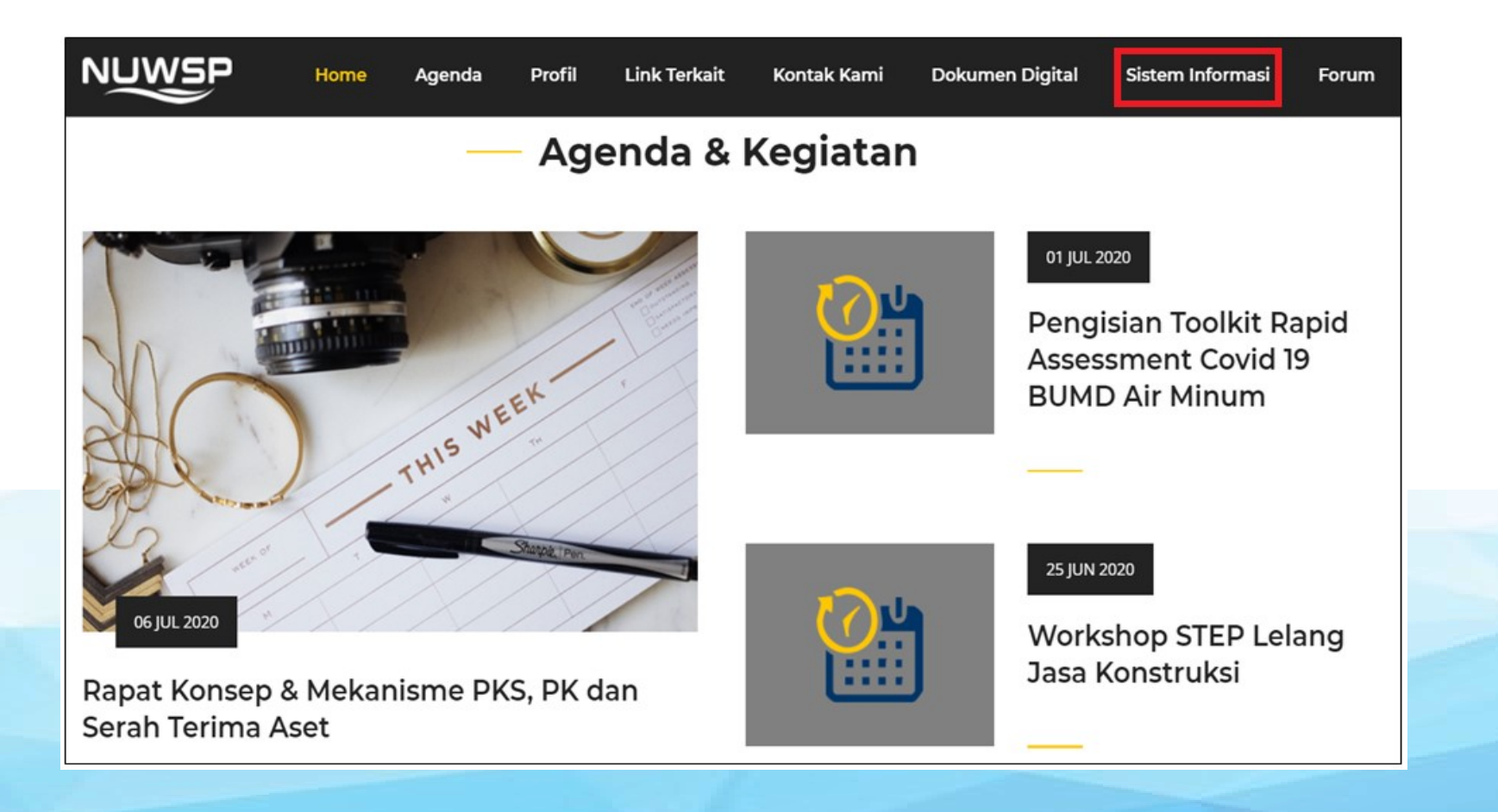

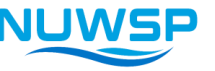

## **TAMPILAN LOGIN**

- Ketik di web browser: <u>www.nuwsp.com</u>
- Klik menu 'Sistem Informasi' → Klik SAT

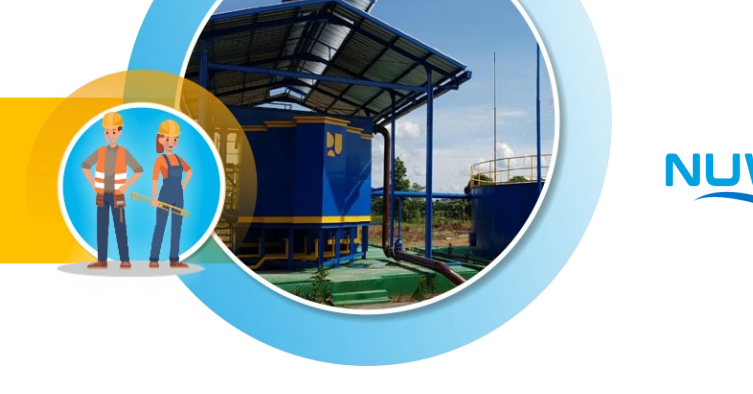

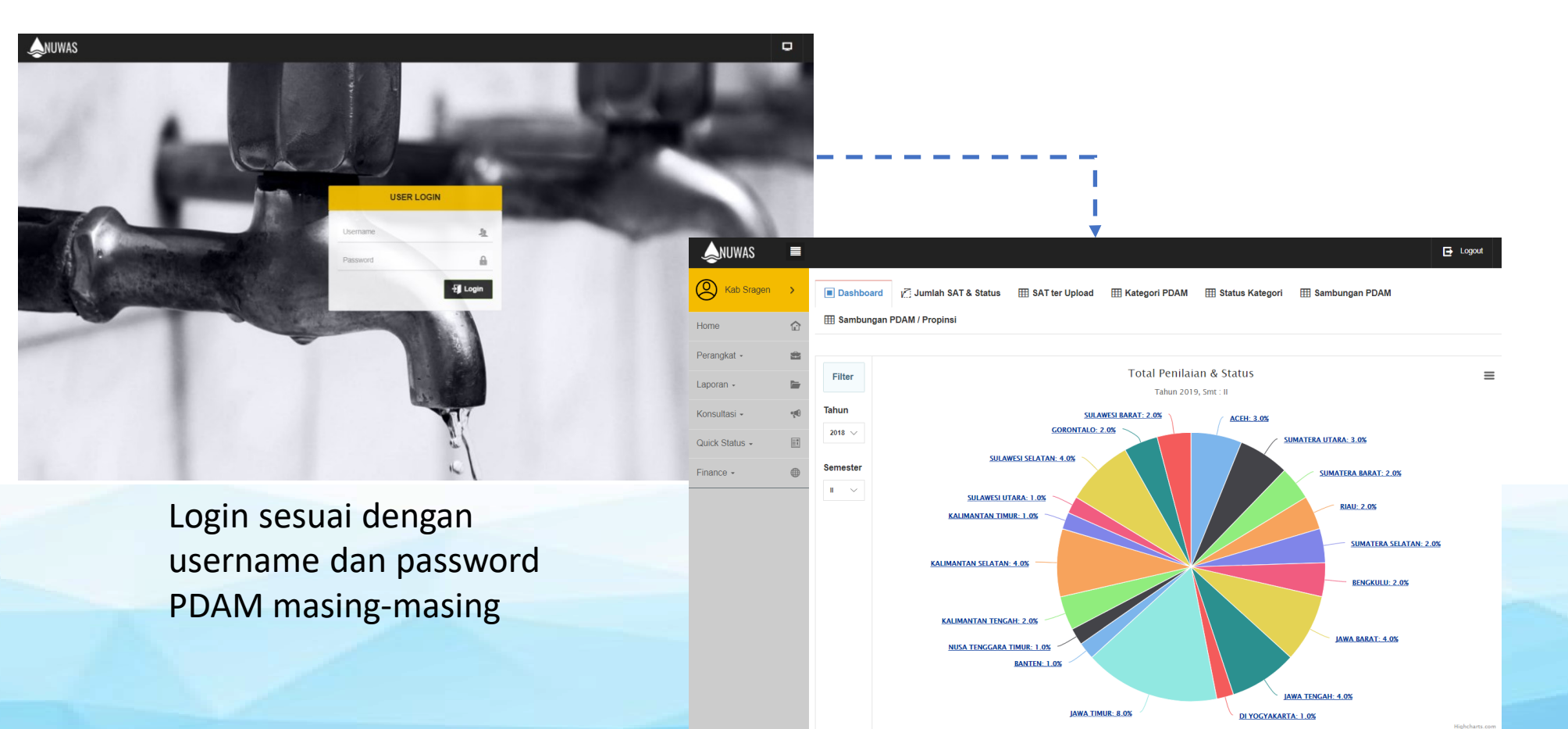

## **MENU INPUT DATA SAT**

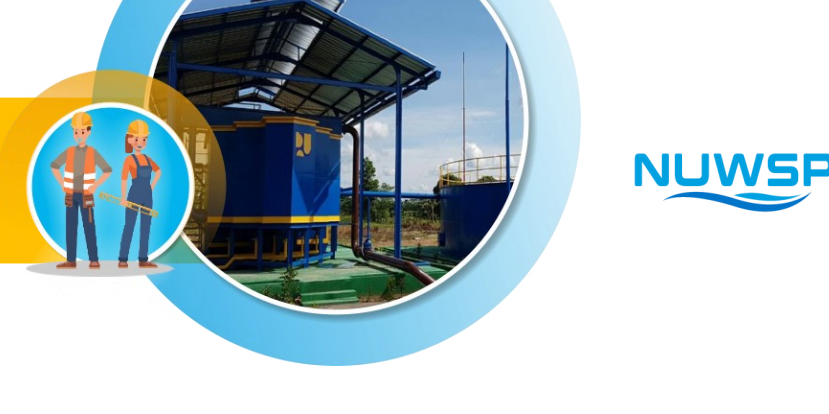

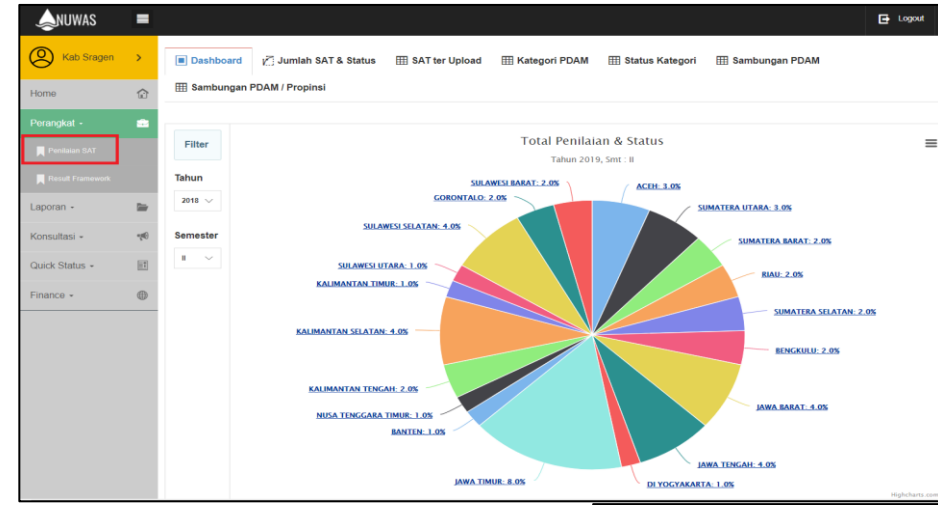

| Klil | k:                               |
|------|----------------------------------|
| 1.   | Perangkat $ ightarrow$ Penilaian |
|      | SAT                              |
|      |                                  |

2. Tambah Form Baru

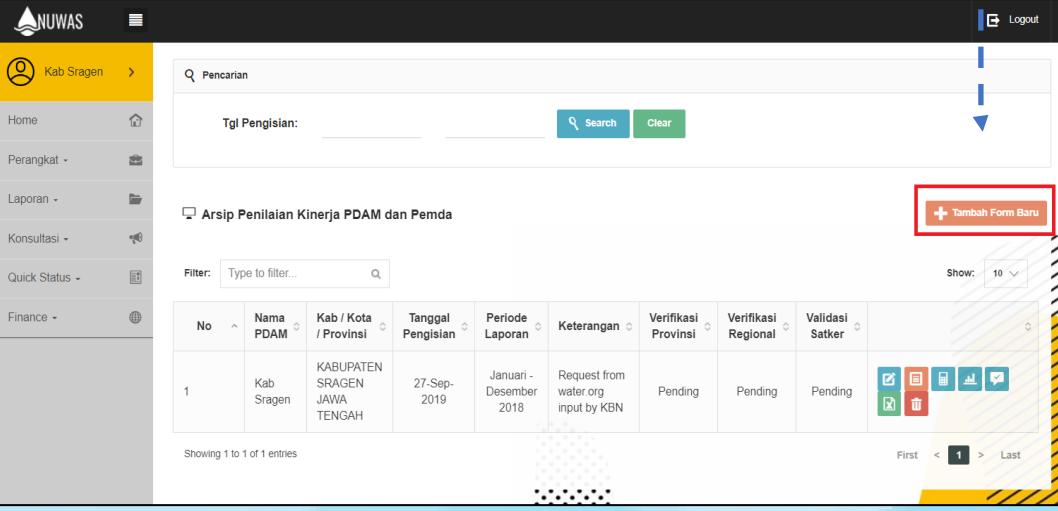

## FORM INPUT DATA SAT

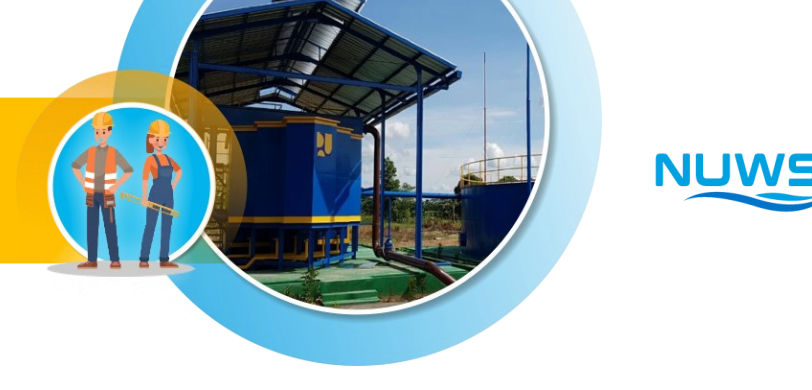

| ANUWAS         |          |                                              |                       |                               |                                                                                                    | 🕒 Logi                |  |
|----------------|----------|----------------------------------------------|-----------------------|-------------------------------|----------------------------------------------------------------------------------------------------|-----------------------|--|
| Kab Sragen     | >        | 🖵 Perangkat Penilaian Kinerja PDAM dan Pemda |                       |                               |                                                                                                    |                       |  |
| Home           | ٢        | A. NAMA PDAM                                 |                       | KAB SRAGEN V                  |                                                                                                    |                       |  |
| Perangkat -    |          | B. Nama Kota / Kabupaten                     |                       | KABUPATEN SRAGEN, JAWA TENGAH |                                                                                                    |                       |  |
| Laporan -      |          | C. Tanggal masukan                           |                       | 05/28/2020                    |                                                                                                    |                       |  |
| Quick Status + | ц.<br>П. | D. Periode laporan yang digunakan            | Pilih tahun           | MEI ~                         | Silahkan masukkan tahun di kotak pertama dan<br>bulan di kotak kedua sesuai dengan laporan<br>bulanan yang digunakan |                       |  |
| Finance +      |          | D. Keterangan Umum                           |                       |                               |                                                                                                    |                       |  |
|                |          | Hal                                          | Tahun                 | Data                          | Satuan                                                                                                    | Komentar Dari Pemakai |  |
|                |          | 1. KATEGORI PDAM                             | Gunakan data dari has | asil evaluasi kinerja BPPSPAM |                                                                                                    |                       |  |
|                |          | 1.1.Nilai Kinerja Total dari BPPSPAM         | 2020                  | ٤                             | nilai                                                                                                    | Keterangan            |  |
|                |          | 1.2.Nilai Aspek Keuangan dari BPPSPAM        | 2075                  | ٤                             | nilai                                                                                                    | Keterangan            |  |
|                |          | 1.3.Nilai Aspek Pelayanan dari BPPSPAM       | 2075                  | ٤                             | nilai                                                                                                    | Keterangan            |  |
|                |          | 1.4.Nilai Aspek Operasional dari BPPSPAM     | 2075                  | ٤                             | nilai                                                                                                    | Keterangan            |  |
|                |          | 1.5.Nilai Aspek SDM dari BPPSPAM             | 2020                  | ١                             | nilai                                                                                                    | Keterangan            |  |
|                |          | 5.17.Kapasitas Fiskal Pemda                  | 2020                  | SANGAT TINGGI 🗸 🌜             | kategori                                                                                                    | Keterangan            |  |
|                |          | 5.18.Dana investasi non - Pemerintah         | 2020                  | ٩                             | Rp                                                                                                    | Keterangan            |  |
|                |          |                                              |                       | 💾 Simpan 🤕 Kembali            |                                                                                                    |                       |  |
|                |          |                                              |                       |                               |                                                                                                    |                       |  |

### Catatan:

- 1. Semua field data wajib diisi
- 2. Klik 'Simpan' setelah selesai input data SAT
- Jika ingin membatalkan pengisian SAT, klik 'Kembali'

## TAMPILAN SELESAI INPUT DATA

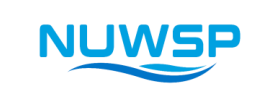

| ANUWAS         |               |                                             |                                              |               |                                       |                                    |                               |                                        |                        |                                   |                    | 🗗 Logou       |  |  |  |  |
|----------------|---------------|---------------------------------------------|----------------------------------------------|---------------|---------------------------------------|------------------------------------|-------------------------------|----------------------------------------|------------------------|-----------------------------------|--------------------|---------------|--|--|--|--|
| Kab Sragen     | >             | Q Pencarian                                 |                                              |               |                                       |                                    |                               |                                        |                        |                                   |                    |               |  |  |  |  |
| Home           | ŵ             | Tgl Pengisian: Q Search Clear               |                                              |               |                                       |                                    |                               |                                        |                        |                                   |                    |               |  |  |  |  |
| Perangkat +    | -             |                                             |                                              |               |                                       |                                    |                               |                                        |                        |                                   |                    |               |  |  |  |  |
| Laporan -      |               | 🖵 Arsip Penilaian Kinerja PDAM dan Pemda    |                                              |               |                                       |                                    |                               |                                        |                        |                                   |                    |               |  |  |  |  |
| Konsultasi -   | a <b>i</b> @) |                                             |                                              |               |                                       |                                    |                               |                                        |                        |                                   |                    |               |  |  |  |  |
| Quick Status + |               | Filter:     Type to filter     Q       10 V |                                              |               |                                       |                                    |                               |                                        |                        |                                   |                    |               |  |  |  |  |
| Finance -      |               | No                                          | ^                                            | Nama<br>PDAM  | Kab / Kota /<br>Provinsi              | Tanggal<br>Pengisian $^{\diamond}$ | Periode<br>Laporan            | Keterangan 🗘                           | Verifikasi<br>Provinsi | Verifikasi<br>Regional $\Diamond$ | Validasi<br>Satker | 0             |  |  |  |  |
|                |               | 1                                           |                                              | Kab<br>Sragen | KABUPATEN<br>SRAGEN<br>JAWA<br>TENGAH | 27-Sep-2019                        | Januari -<br>Desember<br>2018 | Request from water.org<br>input by KBN | Pending                | Pending                           | Pending            |               |  |  |  |  |
|                |               | Showing 1                                   | Showing 1 to 1 of 1 entries First < 1 > Last |               |                                       |                                    |                               |                                        |                        |                                   |                    |               |  |  |  |  |
|                |               |                                             |                                              |               |                                       |                                    |                               |                                        |                        |                                   |                    |               |  |  |  |  |
|                |               | © 2017 - 2020                               | © 2017 - 2020. MIS NUWSP. 1. Edit: E         |               |                                       |                                    |                               |                                        |                        |                                   |                    | 1. Edit: Edit |  |  |  |  |
|                |               |                                             |                                              |               |                                       |                                    |                               |                                        |                        |                                   |                    | 2. View: Me   |  |  |  |  |
|                |               |                                             |                                              |               |                                       |                                    |                               |                                        |                        |                                   |                    | 3. Calcs: Me  |  |  |  |  |
|                |               |                                             |                                              |               |                                       |                                    |                               |                                        |                        |                                   |                    | 5. Ringkasar  |  |  |  |  |
|                |               |                                             |                                              |               |                                       |                                    |                               |                                        |                        |                                   |                    | 6. Download   |  |  |  |  |
|                |               |                                             |                                              |               |                                       |                                    |                               |                                        |                        |                                   |                    | 7. Delete: H  |  |  |  |  |

## **PRAKTIK PERHITUNGAN SAT**

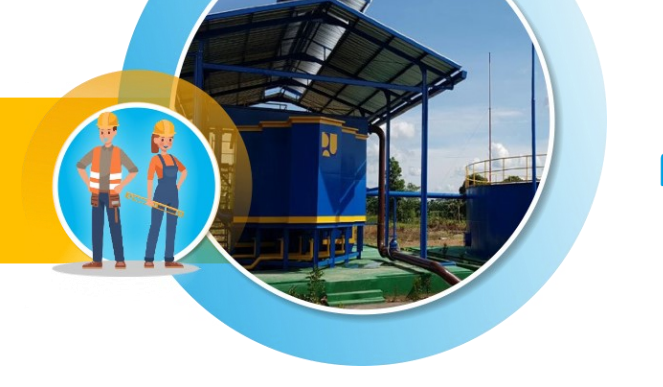

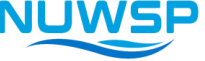

## Soal : Lihat Soal tugas yang telah disiapkan (excel)

## **CURAH PENDAPAT PESERTA**

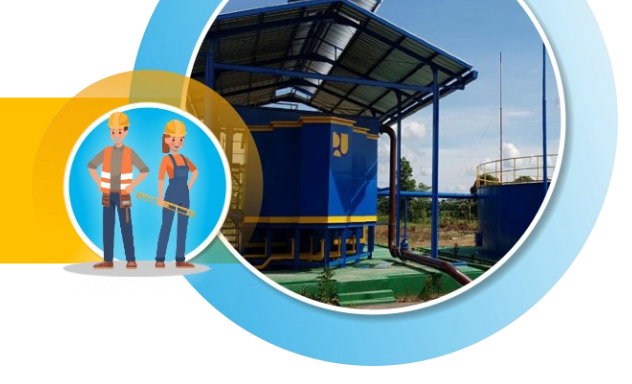

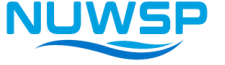

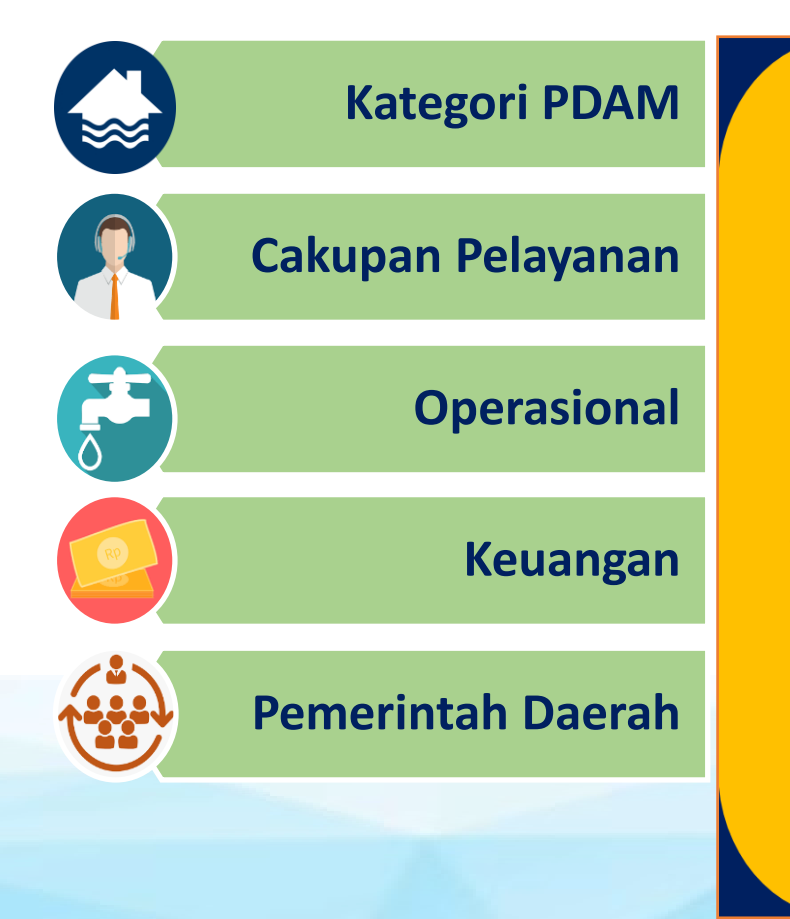

1. Data apa saja yang harus dipersiapkan untuk perhitungan SAT?

2. Lembaga/pihak mana saja yang terkait langsung dengan perhitungan SAT?

| DATA DAN L | EMBAGA TERKAIT       | PER | HITUNGAN SAT                                                    |                       | NUWSP |
|------------|----------------------|-----|-----------------------------------------------------------------|-----------------------|-------|
|            | SAT PDAM             |     | JENIS DATA                                                      | LEMBAGA               |       |
|            | Kategori PDAM        |     | <ol> <li>Laporan Audit</li> <li>Penilaian kinerja</li> </ol>    | 1. BPKP<br>2. BPPSPAM |       |
|            | Cakupan<br>Pelayanan |     | Lap Teknis Bulan<br>Terakhir                                    | PDAM                  |       |
|            | Operasional          |     | <ol> <li>Lap Bulan Terakhir</li> <li>Tagihan bulanan</li> </ol> | 1. PDAM<br>2. PLN     |       |
|            | Keuangan             |     | Lap Keuangan Bulan<br>Terakhir                                  | PDAM                  |       |
|            | Pemerintah<br>Daerah |     | <ol> <li>RISPAM</li> <li>APBD</li> </ol>                        | Pemerintah Daerah     |       |

## **TERIMA KASIH**

Info Lengkap kunjungi dan follow : www.nuwsp.com | 🎯 nuwas\_indonesia | 🌚 nuwas\_pu

#### KEMENTERIAN PEKERJAAN UMUM DAN PERUMAHAN RAKYAT

JL. PATTIMURA NO. 20, KEBAYORAN BARU, JAKARTA SELATAN, INDONESIA - 12110